# Sistema administrativo VENWARE SOFT 2.0

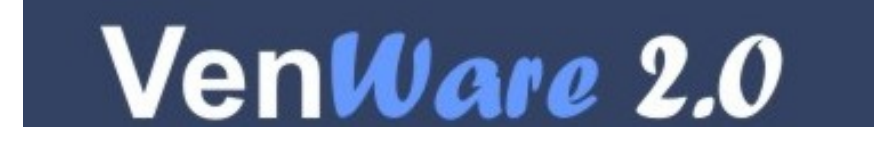

© Todos los derechos reservados. El contenido de este documento es confidencial y su propiedad intelectual es propiedad de Inadware de México S. de R.L. este documento se encuentra protegido por leyes de derecho de autor y es distribuido bajo licencia, restringiendo su uso, reproducción y distribución. Este documento no puede ser reproducido sin previa autorización de Inadware de México S. de R.L.

El contenido de esta guía es proporcionado exclusivamente como una fuente de referencia, es posible que la información contenida en la misma no refleje en un momento dado información vigente u otros elementos en ella descritos. Inadware de México S. de R.L. no ofrece ni garantiza que la información contenida en esta guía sea exacta, completa o vigente, en consecuencia Inadware de México S. de R.L. expresamente declina toda responsabilidad derivada toda responsabilidad derivada de acciones u omisiones llevadas a cabo con base en el contenido de esta guía.

La información contenida en esta guía está sujeta a modificaciones sin previo aviso, las compañías, los nombres, y los datos utilizados en los ejemplos son ficticios.

Otros nombres de productos y compañías mencionadas aquí pueden ser marcas comerciales de sus respectivos propietarios.

ventas@inadware.com.mx

© Copyright Derechos Reservados Inadware de México S. de R.L

### Manual de usuario del sistema administrativo VENWARE SOFT

Índice:

| ٠ | Como instalar Microsoft .NET framework                                                                                                    |                   |
|---|----------------------------------------------------------------------------------------------------|-------------------|
| ٠ | Como instalar el software VENWARE SOFT7                                                                                                    |                   |
| • | Como iniciar el sistema VENWARE SOFT (DEMO ò LICENCIA)10                                                                                                    | )                 |
| • | Ambiente del sistema VENWARE SOFT11                                                                                                    | 1                 |
| • | Como poner los datos de mi empresa, establecimiento ò negocio12                                                                                                    | 2                 |
| • | Como dar de alta a nuevos usuarios al sistema15                                                                                                    | 5                 |
|   | <ul> <li>Ingresar nuevos usuarios</li> </ul>                                                                                                    |                   |
|   | <ul> <li>Privilegios</li> </ul>                                                                                                    |                   |
|   | <ul> <li>Modificar o eliminar usuarios</li> </ul>                                                                                                    |                   |
| ٠ | como dar de alta a mi catalogo de líneas18                                                                                                    | 3                 |
| • | como dar de alta nuevos proveedores2                                                                                                    | 1                 |
| • | como dar de alta nuevos productos en mi catalogo23                                                                                                    | 3                 |
| • | como dar de alta a nuevos clientes27                                                                                                    | 7                 |
| ٠ | como ingresar existencias a mi inventario2                                                                                                    | 8                 |
|   | <ul> <li>entrada y salida al almacén</li> </ul>                                                                                                    |                   |
|   | <ul> <li>movimientos</li> </ul>                                                                                                    |                   |
| ٠ | como ingresar fondo fijo                                                                                                    | 3                 |
| ٠ | como realizar una venta                                                                                                    | 51                |
|   | <ul> <li>ventas de contado</li> </ul>                                                                                                    |                   |
|   | o terminar venta                                                                                                    |                   |
|   | - improvión do tickoto, fosturos o romisión                                                                                                    |                   |
|   |                                                                                                    |                   |
| • | como realizar una venta a crédito(Disponible para la versión "PROFESSIONAL").3                                                                                                    | 9                 |
| • | <ul> <li>como realizar una venta a crédito(Disponible para la versión "PROFESSIONAL").3</li> <li>estados de cuenta por cliente</li> </ul>                                                                                                    | 9                 |
| • | <ul> <li>como realizar una venta a crédito(Disponible para la versión "PROFESSIONAL").3</li> <li>estados de cuenta por cliente</li> <li>cobro y abonos a estados de cuenta por cliente</li> </ul>                                                          | 9                 |
| • | <ul> <li>como realizar una venta a crédito(Disponible para la versión "PROFESSIONAL").3</li> <li>estados de cuenta por cliente</li> <li>cobro y abonos a estados de cuenta por cliente</li> <li>como realizar el corte de caja</li></ul>                   | 9<br>1            |
| • | <ul> <li>como realizar una venta a crédito(Disponible para la versión "PROFESSIONAL").3</li> <li>estados de cuenta por cliente</li> <li>cobro y abonos a estados de cuenta por cliente</li> <li>como realizar el corte de caja</li></ul>                   | 9<br>1<br>5       |
| • | <ul> <li>como realizar una venta a crédito(Disponible para la versión "PROFESSIONAL").3         <ul> <li>estados de cuenta por cliente</li> <li>cobro y abonos a estados de cuenta por cliente</li> <li>como realizar el corte de caja</li></ul></li></ul> | 9<br>4<br>5       |
| • | <ul> <li>como realizar una venta a crédito(Disponible para la versión "PROFESSIONAL").3</li> <li>estados de cuenta por cliente</li> <li>cobro y abonos a estados de cuenta por cliente</li> <li>como realizar el corte de caja</li></ul>                   | 9<br>4<br>6       |
| • | <ul> <li>como realizar una venta a crédito(Disponible para la versión "PROFESSIONAL").3</li> <li>estados de cuenta por cliente</li> <li>cobro y abonos a estados de cuenta por cliente</li> <li>como realizar el corte de caja</li></ul>                   | 9<br>4<br>52      |
| • | <ul> <li>como realizar una venta a crédito(Disponible para la versión "PROFESSIONAL").3</li> <li>estados de cuenta por cliente</li> <li>cobro y abonos a estados de cuenta por cliente</li> <li>como realizar el corte de caja</li></ul>                   | 9<br>4<br>52<br>6 |
| • | <ul> <li>como realizar una venta a crédito(Disponible para la versión "PROFESSIONAL").3</li> <li>estados de cuenta por cliente</li> <li>cobro y abonos a estados de cuenta por cliente</li> <li>como realizar el corte de caja</li></ul>                   | 9<br>4<br>5<br>6  |
| • | <ul> <li>como realizar una venta a crédito(Disponible para la versión "PROFESSIONAL").3</li> <li>estados de cuenta por cliente</li> <li>cobro y abonos a estados de cuenta por cliente</li> <li>como realizar el corte de caja</li></ul>                   | 9<br>4<br>5<br>6  |
| • | <ul> <li>como realizar una venta a crédito(Disponible para la versión "PROFESSIONAL").3</li> <li>estados de cuenta por cliente</li> <li>cobro y abonos a estados de cuenta por cliente</li> <li>como realizar el corte de caja</li></ul>                   | 9<br>4<br>5<br>6  |
| • | <ul> <li>como realizar una venta a crédito(Disponible para la versión "PROFESSIONAL").3</li> <li>estados de cuenta por cliente</li> <li>cobro y abonos a estados de cuenta por cliente</li> <li>como realizar el corte de caja</li></ul>                   | 9<br>4<br>5<br>6  |
| • | <ul> <li>como realizar una venta a crédito(Disponible para la versión "PROFESSIONAL").3</li> <li>estados de cuenta por cliente</li> <li>cobro y abonos a estados de cuenta por cliente</li> <li>como realizar el corte de caja</li></ul>                   | 9<br>4<br>5<br>6  |
| • | <ul> <li>como realizar una venta a crédito(Disponible para la versión "PROFESSIONAL").3</li> <li>estados de cuenta por cliente</li> <li>cobro y abonos a estados de cuenta por cliente</li> <li>como realizar el corte de caja</li></ul>                   | 9<br>4<br>6<br>6  |
| • | <ul> <li>como realizar una venta a crédito(Disponible para la versión "PROFESSIONAL").3</li> <li>estados de cuenta por cliente</li> <li>cobro y abonos a estados de cuenta por cliente</li> <li>como realizar el corte de caja</li></ul>                   | 9<br>4<br>5<br>6  |
| • | <ul> <li>como realizar una venta a crédito(Disponible para la versión "PROFESSIONAL").3</li> <li>estados de cuenta por cliente</li> <li>cobro y abonos a estados de cuenta por cliente</li> <li>como realizar el corte de caja</li></ul>                   | 99<br>4<br>6<br>6 |
| • | <ul> <li>como realizar una venta a crédito(Disponible para la versión "PROFESSIONAL").3</li> <li>estados de cuenta por cliente</li> <li>cobro y abonos a estados de cuenta por cliente</li> <li>como realizar el corte de caja</li></ul>                   | 99<br>4<br>5<br>6 |

• herramienta STOCK....(Disponible para la versión "PROFESSIONAL")

### I.- COMO INSTALAR MICROSOFT .NET FRAMEWORK

La instalación del sistema VENWARE SOFT requiere de la instalación del paquete de herramientas llamado "MICROSOFT .NET FRAMEWORK"

Al correr el instalador del software VENWARE SOFT, primero analizara el sistema, y en caso de no contener la instalación del MICROSOFT .NET FRAMEWORK, el software necesitara la instalación del mismo para continuar. Mostrando el siguiente aviso

| Cargado | r de Windows Installer 🛛 🕅 🕅                                                                                                    |
|---------|----------------------------------------------------------------------------------------------------|
| ?       | Este programa de instalación requiere tener instalado la versión 1.1.4322 de .NET Framework. Instale .NET<br>Framework y ejecute de nuevo el programa de instalación. El programa .NET Framework se puede obtener desde el<br>web. ¿Desea hacerlo ahora? |

Para continuar haga clic izquierdo, al botón con la leyenda "NO", ya que dicho programa se encuentra dentro del CD o el paquete de descarga que haya preferido.

Para explorar el disco deberá abrir el disco donde se contiene el programa o la ruta donde descargo el programa.

| 🖥 Mi PC                                                                                                    |                                           |                      |
|----------------------------------------------------------------------------------------------------|-------------------------------------------|----------------------|
| Archivo Edición Ver Favoritos Herra                                                                                                    | mientas Ayuda                             | <b>A</b>             |
| 🕞 Atrás 🔹 🌍 🝷 🏂 🔎 Búsqu                                                                                                    | eda 😥 Carpetas 📰 -                        |                      |
| Dirección 🧕 Mi PC                                                                                                    | 💌 🏓 Ir                                    | Norton AntiVirus 😡 🗸 |
| Tareas del sistema 🏾 🎗                                                                                                    | Documentos de Produccion                  | <u>^</u>             |
| <ul> <li>Ver información del sistema</li> <li>Agregar o quitar programas</li> <li>Cambiar una configuración</li> <li>Expulsar este disco</li> </ul> | Unidades de disco duro CI                 | LC DERECHO           |
| Otros sitios                                                                                                    | Disco local (C:) Respaldo (D:)            |                      |
| <ul> <li>Mis sitios de red</li> <li>Mis documentos</li> </ul>                                                                                       | Disco local (E:)                          |                      |
| <ul> <li>Documentos compartidos</li> <li>Panel de control</li> </ul>                                                                                | Dispositivos con almacenamiento extraíble |                      |
| Detalles                                                                                                    | Disco de 31/2 (A:)                        |                      |
| Venware Setup (F:)<br>Unidad de CD<br>Sistema de archivos: CDFS                                                                                     | ANDRES (G:)                               |                      |
| Espacio libre: 0 bytes<br>Tamaño total: 33.3 MB                                                                                                    | Otros                                     |                      |
|                                                                                                    | Mis carpetas para compartir               | ~                    |

Al hacer clic derecho sobre la ruta que contiene el SOFTWARE, con las palabras "Venware setup" se abrirá un menú contextual, en este nos dirigiremos a la opción "Explorar"

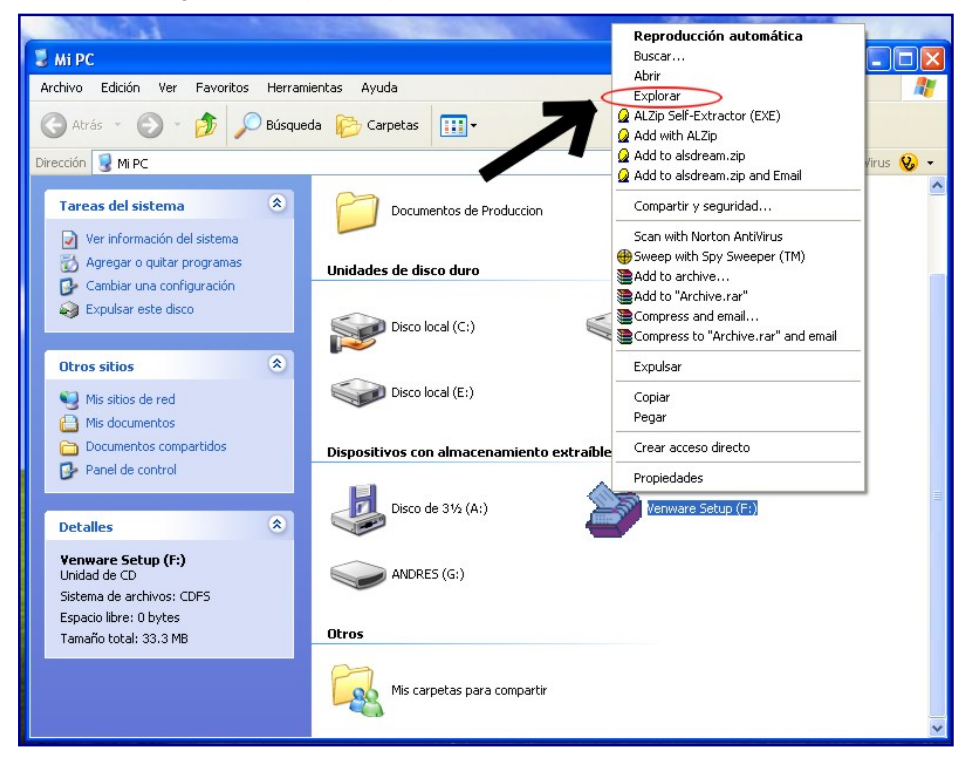

Al hacer clic izquierdo sobre la opción "Explorar" abriremos la ruta, en el cual se encuentran todos los archivos de instalación de software VENWARE SOFT.

Una vez abierto el directorio de instalación del sistema VENWARE, encontraremos un catalogo de ciertos archivos principales para el sistema.

Buscaremos el archivo llamado "dotnetfx"

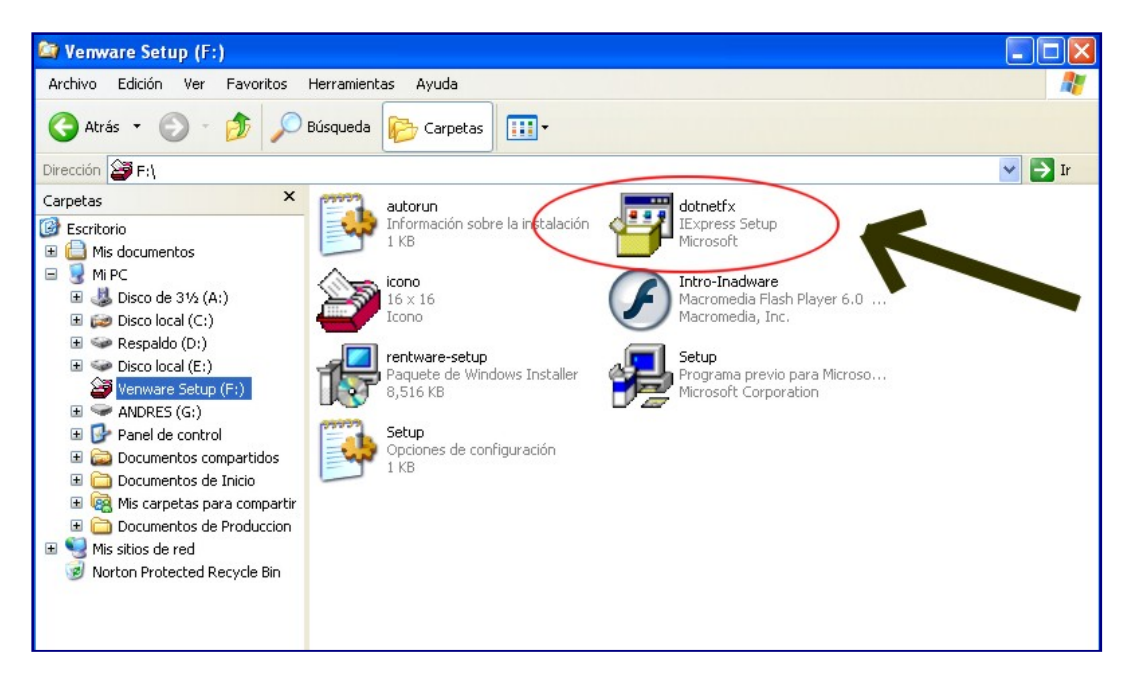

Hacer doble clic izquierdo sobre el icono con la leyenda "dotnetfx" después de realizar la acción, la aplicación nos pedirá confirmación de instalación del MICROSOFT .NET

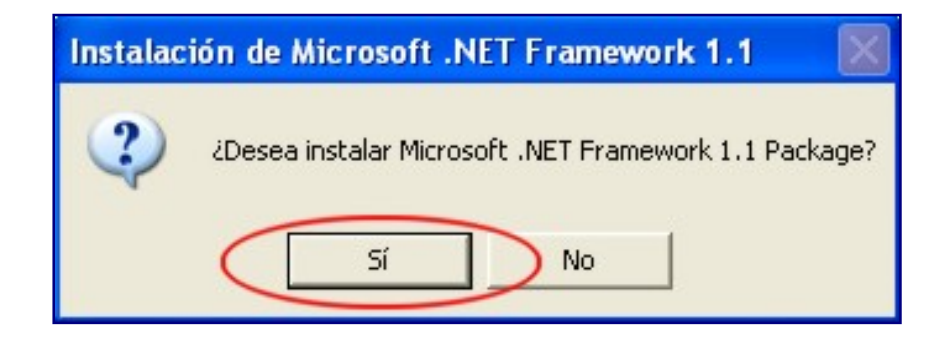

En esta advertencia, aceptaremos la instalación del paquete, hacer clic sobre el botón con la leyenda "SI", para confirmar la instalación del programa que requerimos para la instalación del VENWARE SOFT

El programa MICROSOFT .NET FRAMEWORK realizara la instalación del programa al sistema. Siguiendo los pasos a continuación.

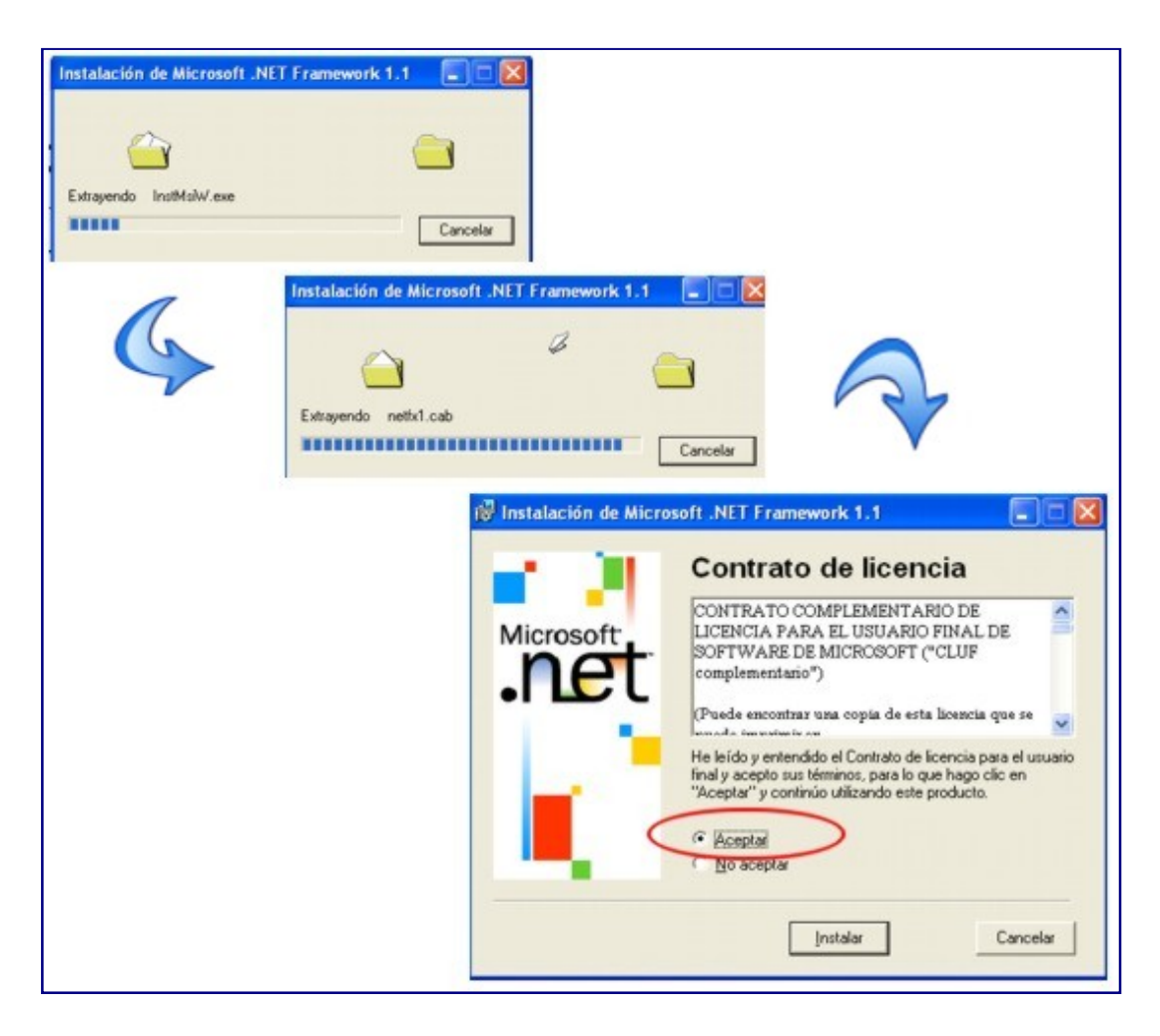

Al llegar al paso de instalación con la leyenda "contrato de licencia" deberá seleccionar la casilla "ACEPTAR" para confirmar el contrato de licencia de uso, así mismo de leído y aceptación de términos.

Al seleccionar la casilla, a continuación deberá hacer clic izquierdo en el botón con la leyenda "INSTALAR" para continuar con la instalación del paquete de MICROSOFT.

| 🕅 Instalación de Micro | esoft .NET Framework 1.1                                                                                          |
|------------------------|----------------------------------------------------------------------------------------------------|
| Microsoft              | Instalación de componentes<br>Los siguientes elementos se están instalando en su PC<br>Jachivos de .NET Franework |
|                        |                                                                                                    |
|                        | Recipilando información necesaria.                                                                                |
|                        | Cancela                                                                                                    |
|                        | Instalación de Microsoft .NET Framework 💽 🖸 🔯<br>La instalación de Microsoft .NET Framework 1.1 ha<br>terminado.  |

Al término de la instalación de componentes de programa, mostrara el aviso de instalación terminada, en el cual solo

El instalador se cerrara y su sistema ya tendrá instalado el paquete de MICROSOFT .NET FRAMEWORK y continuar con la instalación del VENWARE SOFT.

Si su sistema ya contiene instalada la versión correcta del MICROSOFT .NET FRAMEWORK, la instalación continuara normalmente a la instalación del VENWARE SOFT, sin pasar por la instalación del paquete.

# II.- COMO INSTALAR EL SOFTWARE VENWARE SOFT

Para instalar el software, deberá ya haber introducido el disco de instalación, o abierto la ruta de descarga del software.

En caso de usar disco de instalación, el sistema automáticamente correrá el instalador del VENWARE SOFT, en este nos guiara en distintos pasos de instalación del software. En caso de no iniciar automáticamente, deberá explorar el disco de instalación para iniciar el icono con la leyenda "SETUP.EXE"

El instalador iniciara mostrando el asistente de instalación del software VENWARE SOFT. Como se muestra a continuación:

| 🙀 venware                                                                                                    |                                       |
|----------------------------------------------------------------------------------------------------|---------------------------------------|
| Éste es el Asistente para instalación de venware                                                                                                    |                                       |
| El instalador le guiará por los pasos necesarios para instalar venware en el equipo.                                                                                                    |                                       |
| Advertencia: este programa está protegido por las leyes de derechos de autor y otros t<br>internacionales. La reproducción o distribución ilícitas de este programa, o de cualquie<br>mismo, está penada por la ley con severas sanciones civiles y penales, y será objeto d<br>acciones judiciales que correspondan. | ratados<br>r parte del<br>e todas las |
| Cancelar < Atrás                                                                                                    | Siguiente >                           |

Después de presionar el botón "SIGUIENTE" al asistente nos cambiara la ventana, donde visualizaremos y escogeremos la ruta de instalación del software VENWARE SOFT, la ruta por default.

| C: | \archivos | de | programa\inadv | vare soft\venwa | are\ |
|----|-----------|----|----------------|-----------------|------|
|----|-----------|----|----------------|-----------------|------|

| 🛃 venware                                                                                                    |                  |  |  |  |
|----------------------------------------------------------------------------------------------------|------------------|--|--|--|
| Seleccionar carpeta de instalación                                                                                                    |                  |  |  |  |
| El instalador instalará venware en la siguiente carpeta.<br>Para instalarlo en esta carpeta haga clic en "Siguiente". Para instalarlo en una carpeta distinta haga<br>clic en "Examinar".<br><u>C</u> arpeta: |                  |  |  |  |
| C:\Archivos de programa\Inadware Soft\venware\ Examinar                                                                                                    |                  |  |  |  |
|                                                                                                    | Espacio en disco |  |  |  |

Es importante dejar la ruta de instalación tal y como se encuentra por default, a continuación, seleccionar la casilla de su preferencia para el uso del programa VENWARE SOFT a los usuarios de su terminal.

| O Para todos los usuarios | alar venware sólo para este u | iario o para todos los usuarios de este equipo: |
|---------------------------|-------------------------------|-------------------------------------------------|
|                           | Para todos los usuarios       |                                                 |
| ⊙ Sólo para este usuario  | Sólo para este usuario        |                                                 |

Hacer clic en siguiente para continuar con el asistente de la instalación.

En la primera ventana nos solicitara la confirmación de instalación del software VENWARE SOFT en nuestro sistema. Tras hacer clic en "SIGUIENTE", el proceso de instalación de VENWARE SOFT comenzara, "favor de esperar unos minutos mientras el sistema completa la instalación", al termino del proceso de instalación, cambiara a la ventana con la leyenda "INSTALACION COMPLETADA", en el cual nos confirma que la instalación se realizo satisfactoriamente.

| 🕼 venware                                                                                              |                                                                            | 10 vertware                                 |                |             |
|----------------------------------------------------------------------------------------------------|----------------------------------------------------------------------------|---------------------------------------------|----------------|-------------|
| Confirmar instalación                                                                                  |                                                                            | Instalando venware                          |                |             |
| El instalador está listo para instalar venviare er<br>Haga clic en "Siguiente" para iniciar la instala | n el equipo.<br>ción                                                       | Instalando venesare.<br>Espere              |                |             |
|                                                                                                    | 1                                                                          |                                             | 2              |             |
|                                                                                                    | Cancelar (Atrás Siguiente >                                                |                                             | Cancelar (Ande | Siguiente ( |
|                                                                                                    | i∂ venware<br>Instalación completada                                       | e e e e e e e e e e e e e e e e e e e       |                |             |
|                                                                                                    | venware se ha instalado conectamente.<br>Haga clic en "Center" para salir. |                                             |                |             |
|                                                                                                    |                                                                            | 3                                           |                |             |
|                                                                                                    | Utilice Windows Update para comprobar cualq                                | uer actualización importante de .NET Framev | nak.           |             |
|                                                                                                    |                                                                            | Cancelor CAthle Ce                          |                |             |

Al término de la instalación del sistema VENWARE SOFT, en la ruta seleccionada con anterioridad, encontraremos los archivos nuevos de la instalación realizada.

| 😂 venware                                                                                                    |                                                            |                                                   |
|----------------------------------------------------------------------------------------------------|------------------------------------------------------------|---------------------------------------------------|
| Archivo Edición Ver Favoritos Herram                                                                          | ientas Ayuda                                               |                                                   |
| 🚱 Atrás 🔹 🕥 🚽 🏂 🔎 Búsquer                                                                                     | da 😥 Carpetas 🏢 🗸                                          |                                                   |
| Dirección 🛅 C:\Archivos de programa\Inadwar                                                                   | e Soft\venware                                             | 💌 🄁 Ir                                            |
| Tareas de archivo y carpeta 🙁                                                                                 | CRDFLE04<br>16 × 16<br>Icono                               | Archivo por lates MS-DOS<br>1 KB                  |
| <ul> <li>Crear nueva carpeta</li> <li>Publicar esta carpeta en Web</li> <li>Compartir esta carpeta</li> </ul> | logo1<br>366 x 553<br>Imagen JPEG                          | msvcp71.dll<br>7.10.3077.0<br>Microsoft® C++ Runt |
| Otros sitios 🛞                                                                                                | msvcr71.dll<br>7.10.3052.4<br>Microsoft® C Runtime Library | rentware                                          |
| <ul> <li>Inadware Soft</li> <li>Mis documentos</li> <li>Documentos compartidos</li> </ul>                     | Información de bloqueo de re<br>1 KB                       | Aplicación Microsoft Office Acc<br>1,160 KB       |
| 9 Mi PC<br>9 Mis sitios de red                                                                                | rentware.exe.config<br>Archivo CONFIG<br>1 KB              | RepChequeras.rpt<br>Archivo RPT<br>224 KB         |
| Detalles 🙁                                                                                                    | RepCjaChica.rpt<br>Archivo RPT                             | RepComparativo.rpt<br>Archivo RPT                 |
| venware<br>Carpeta de archivos<br>Fecha de modificación: Hoy, 09 de<br>Noviembre de 2006, 02:51 p.m.          | RepContrato.rpt<br>Archivo RPT<br>16 KB                    | RepCte.rpt<br>Archivo RPT<br>16 KB                |
|                                                                                                    | RepDevolucion.rpt<br>Archivo RPT<br>16 KB                  | RepEdoCta.rpt<br>Archivo RPT<br>240 KB            |
|                                                                                                    | RepES.rpt<br>Archivo RPT                                   | RepFactura.rpt<br>Archivo.RPT                     |

El icono del software VENWARE SOFT, aparecerá en el escritorio de nuestra terminal, creando el acceso directo al software.

De lo consiguiente ya podrá comenzar a iniciar el programa y disfrutar de los beneficios que ofrece el sistema VENWARE SOFT

#### III.- Como iniciar el sistema VENWARE SOFT (DEMO ò LICENCIA)

Al iniciar al sistema VENWARE SOFT, la primera ventana que nos aparecerá es la siguiente:

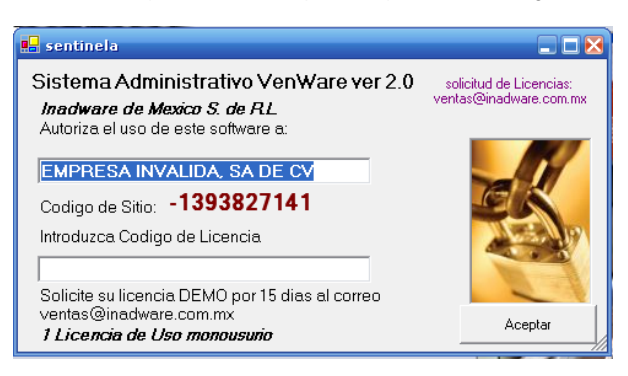

En esta ventana el sistema VENWARE SOFT nos solicitara la licencia de uso, el cual al momento de realizar la compra, fue asignado por el personal de INADWARE de MEXICO S. de R.L.

De lo contrario deberá comunicarse al correo <u>ventas@inadware.com.mx</u> para solicitar una licencia de uso, o solicitar la licencia de prueba, en la cual solo podrá usar el sistema VENWARE SOFT por un lapso de 15 días.

Tras ingresar el código asignado, el sistema solicitara el acceso al usuario "ADMINISTRADOR DEL SISTEMA" por ahora el sistema asignara la clave de acceso por default, para entrar al sistema deberá ingresar la contraseña "admon"

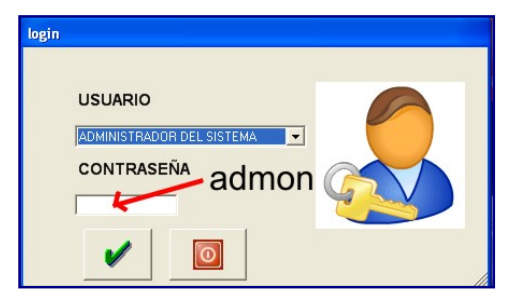

Una vez ingresada la clave de acceso, el sistema lo llevara al entorno grafico de inicio del sistema VENWARE SOFT.

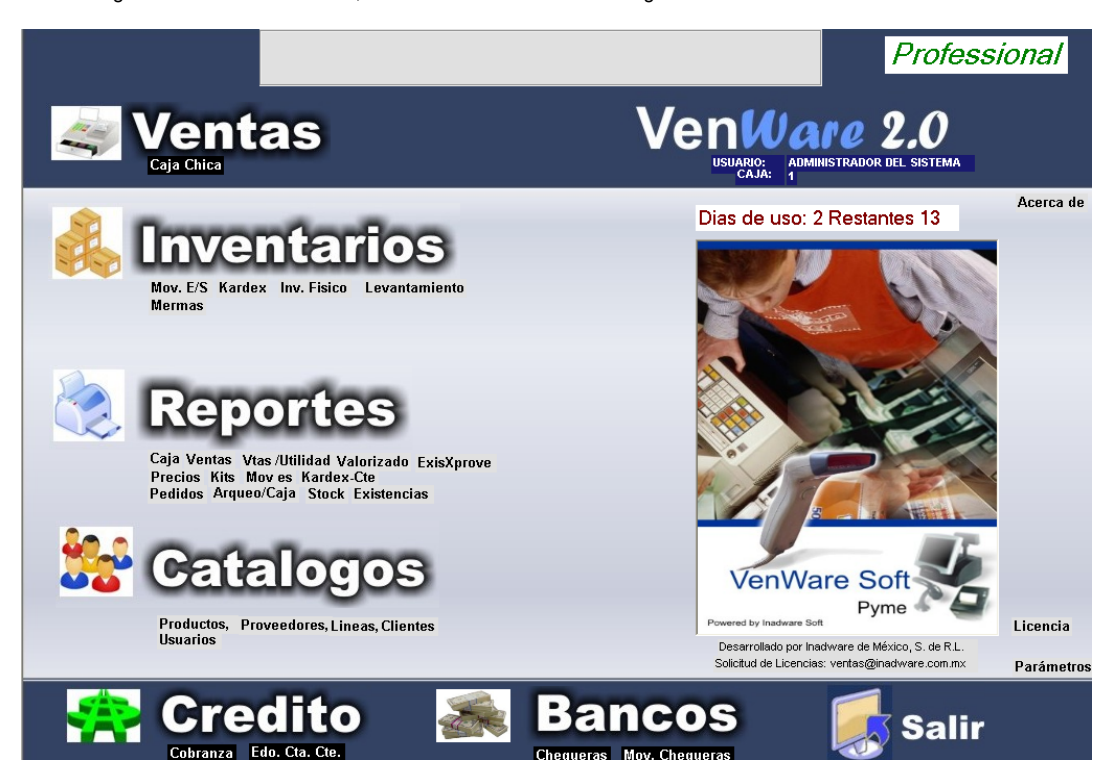

### IV.- Ambiente del sistema VENWARE SOFT

Tras iniciar al sistema VENWARE SOFT, visualizaremos la ventana de inicio, en el cual encontraremos todas las herramientas que el software nos proporciona, designadas de manera ordenada para un mejor rendimiento y de fácil acceso.

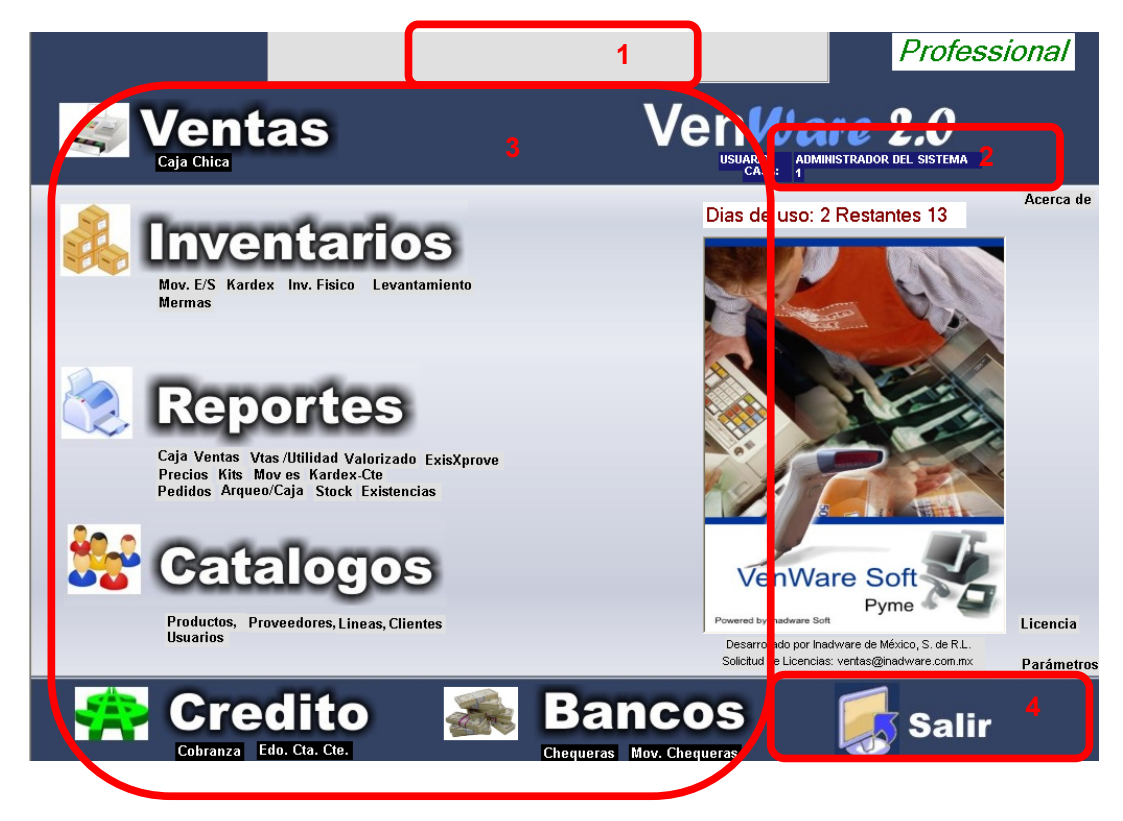

En esta ventana visualizaremos las funciones del sistema, organizadas por segmentos.

- 1. Tras ingresar los datos de nuestra empresa, se visualizaran los datos importantes en esta zona. (Para saber cómo ingresar los datos, continuar leyendo el manual)
- 2. Información del usuario que ha iniciado sesión en el sistema de VENWARE SOFT
- 3. Zona de trabajo, donde encontraremos las herramientas para trabajar en nuestro establecimiento.
- 4. Botón para finalizar sesión en el sistema VENWARE SOFT, el cual cerrara por completo el software

### V.- Como poner los datos de mi empresa, establecimiento ò negocio

Para visualizar los datos de nuestra empresa, debemos ingresarlos al sistema VENWARE SOFT, para comenzar con el proceso, ubicaremos la leyenda "PARAMETROS", de lado derecho inferior.

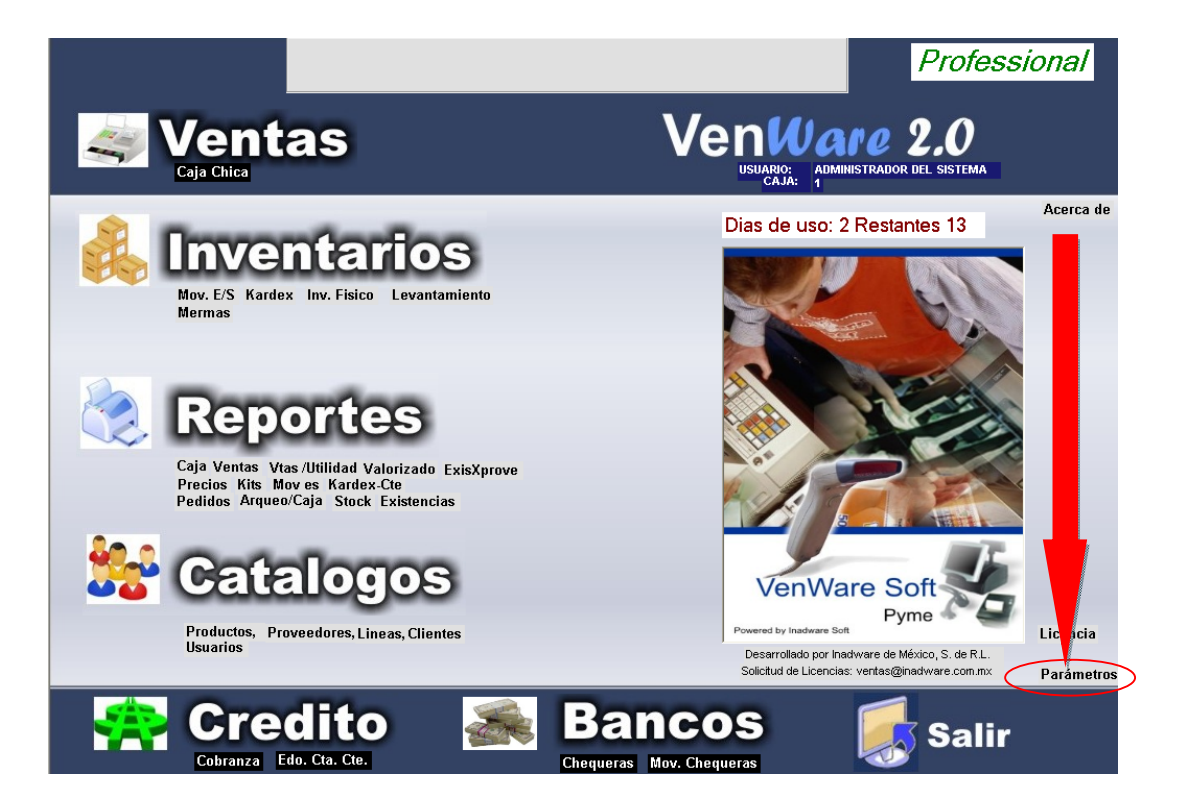

Al hacer clic en la opción de "PARAMETROS" nos asomara la ventana de opciones de parámetros, en el cual esta nos pedirá los datos importantes de nuestro establecimiento.

Razón social.

Dirección

RFC

| 🖬 parametros |   |
|--------------|---|
|              |   |
| Empresa      | _ |
|              |   |
| Dirección    |   |
|              |   |
| RFC          |   |
|              |   |
|              |   |

Llenarlo con los datos correctos para continuar.

Tras llenar los datos generales de nuestro establecimiento, nos encontraremos con datos opcionales. Como se muestran a continuación:

| Almacen 00 Caja 1 | Venta 1 | Factura 1                  |
|-------------------|---------|----------------------------|
| Mov.E/S 1         |         | ✓ Vender Sin<br>Existencia |

Estas opciones "ALMACEN, CAJA, VENTA, FACTURA, MOV. E/S" estarán designadas automáticamente por el numero 1, el cual tendremos en cuenta que el sistema VENWARE SOFT, no ha sido usado en ninguna venta de mostrador, no se ha impreso ninguna factura de venta, y tampoco movimientos al sistema de sus productos existentes.

Dejar los datos tal cual como se encuentran.

A continuación encontraremos las opciones de impuesto y bascula electrónica.

| Almacen     | Caja 👔        | Venta 1                | Factura | 1                        |
|-------------|---------------|------------------------|---------|--------------------------|
| Mov.E/S 1   |               |                        |         | Vender Sin<br>Existencia |
|             |               |                        |         |                          |
| _ Desglosar | Nombre Impues | to Bascula Electronica |         |                          |

En estas opciones nombraremos el tipo de impuesto a cobrar, el cual por defecto al sistema VENWARE SOFT nombra el impuesto I.V.A.

En caso de contar con la báscula electrónica, desglosar el menú contextual para seleccionar la marca/fabricante de nuestra báscula.

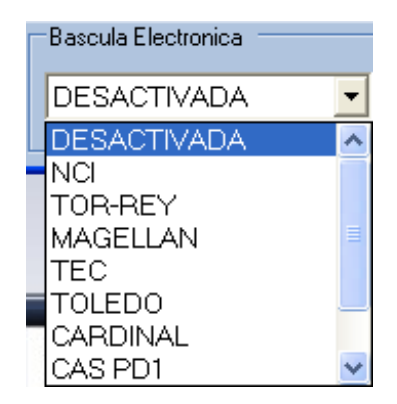

En caso de no contener báscula electrónica, seleccionar la opción "DESACTIVADA" y salir de la ventana de parámetros. Usando el botón de "SALIR"

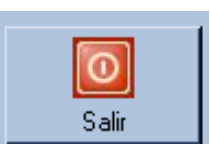

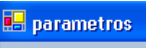

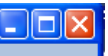

Una vez ingresado los datos de la empresa, hacer clic en el botón de salir, deberemos cerrar el sistema VENWARE SOFT y de lo consiguiente iniciar de nuevo el sistema, para que los cambios surjan efecto como se muestra a continuación.

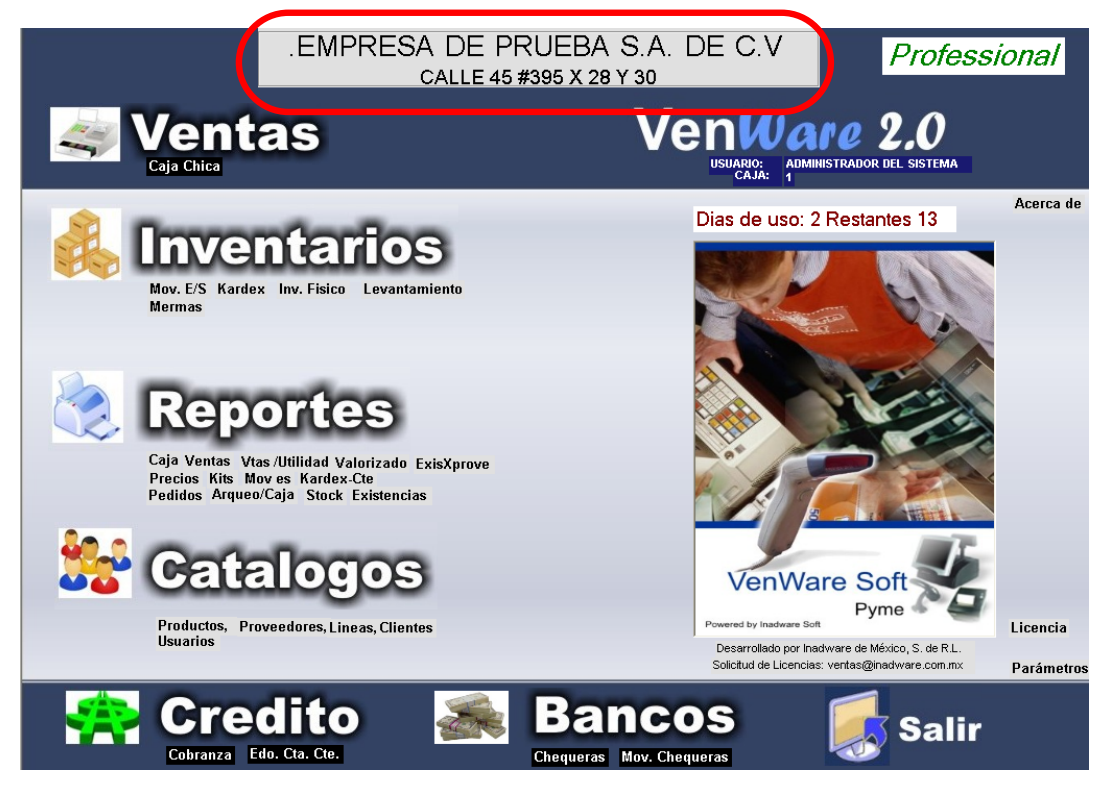

Como podernos percibir, los datos de la empresa, ya asoman en la parte posterior de la pantalla de inicio del sistema VENWARE SOFT.

Para cambiar, actualizar datos, corregir, favor de realizar los mismos pasos de ingreso de los datos del establecimiento.

### VI.- Como dar de alta a nuevos usuarios al sistema

Para dar de alta a nuevos usuarios con acceso al sistema VENWARE SOFT, nos dirigiremos a la opción "CATALOGOS" que encontramos en la zona de trabajo.

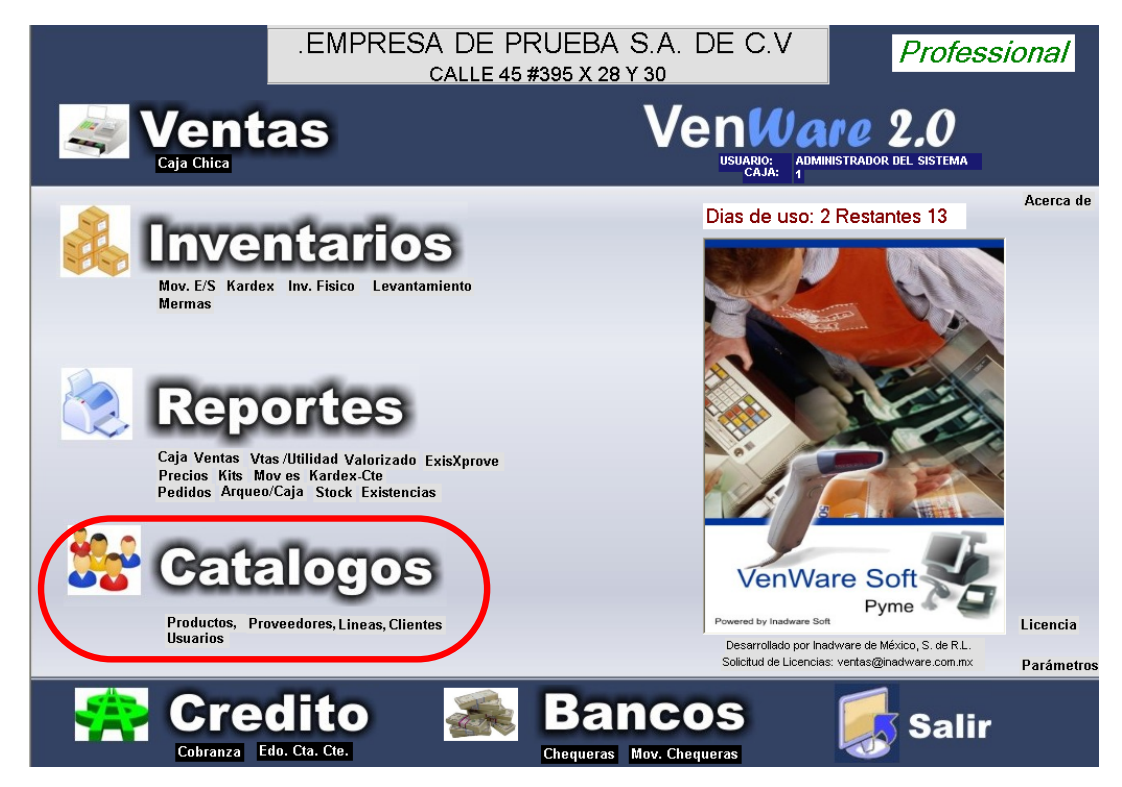

En esta encontraremos la opción "USUARIOS"

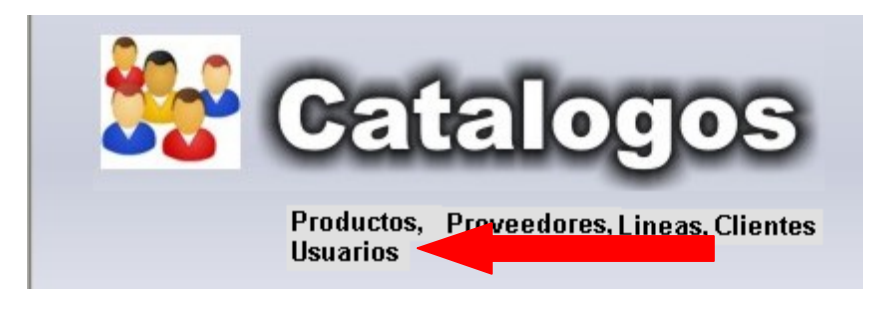

Al hacer clic sobre esta opción nos desplegara una ventana llamada "CATALOGO DE USUARIOS"

| 🔜 Catalogo de usua            | CATALOGO DE USUARIO                    | ∎⊡⊠<br>)S    |
|-------------------------------|----------------------------------------|--------------|
| Datos Generales               |                                        |              |
| Clave<br>Nombre<br>Contraseña |                                        |              |
| Cajero                        | Administrador Credito Factura/Remision | Reporte Sair |

Para ingresar un nuevo usuario.

 Designar una clave única, el cual el único requerimiento que el sistema VENWARE SOFT requiere es que sean claves de identificación personal, el cual nos dice que ninguna clave se debe repetir entre usuarios. Para asignar la clave basta con escribirla dentro del cuadro de texto, tener en cuenta que la clave no puede ser superior a 6 caracteres. (la clave puede ser alfanumérica) Posterior apretar el botón de "ENTER" para continuar

| Clave | caja1 |  |
|-------|-------|--|
|       |       |  |
|       |       |  |

2. Una vez asignada la clave, el sistema habilitara el cuadro de texto, para asignar el nombre del usuario a cargo de este perfil y el cuadro de texto para asignar la contraseña, que es la que el sistema VENWARE SOFT requiere para inicio de sesión. Llenar los datos correspondientes para continuar.

| Clave      | caja1 |
|------------|-------|
| Nombre     |       |
| Contraseña |       |

3. Dentro el área de privilegios, activaremos las casillas, para que el usuario cuente con los permisos para a ejercer dentro de su sesión en el sistema VENWARE SOFT.

| Privilegios |                 |         |                  |  |
|-------------|-----------------|---------|------------------|--|
| 🔽 Cajero    | 🔽 Administrador | Credito | Factura/Remision |  |

4. Una vez seleccionados los permisos, hacer clic en el botón con la leyenda "ACEPTAR" para guardar el perfil dentro de la base de registros. (para iniciar sesión con su nuevo perfil, deberá cerrar e iniciar de nuevo el sistema de VENWARE SOFT, al momento de iniciar sesión, insertar los datos del cajero)

Para modificar o eliminar un usuario.

Basta con ingresar la clave de acceso del usuario en la primera casilla, y pulsar la tecla de "ENTER" por lo consiguiente los datos de el usuario se visualizaran en pantalla, a continuación se harán las modificaciones necesarias y dar clic en "ACEPTAR", para que el sistema guarde los cambios al usuario.

| Catalogo de usuarios CATALOGO DE USU Datos Generales                                                                                                    | ARIOS         |
|----------------------------------------------------------------------------------------------------|---------------|
| Clave caja1 rentware<br>Nombre prueba.<br>Contraseña *****<br>Privilegios Aceptar Administrador Reingrese al sistema de nuevo<br>Para que los cambios tomen el<br>Aceptar | Fecto         |
| Aceptar Borrar/Cancelar Ayuda                                                                                                    | Reporte Salir |

Para eliminar un usuario del sistema VENWARE SOFT, es necesario inresar la clave de acceso del usuario a eliminar, una vez que los datos se visualicen en pantalla, y corroborar que el usuario es el deseado. Hacer clic en el botón "BORRAR/CANCELAR" para eliminar el registro.

El sistema pedirá confirmación para eliminar el usuario del sistema VENWARE SOFT.

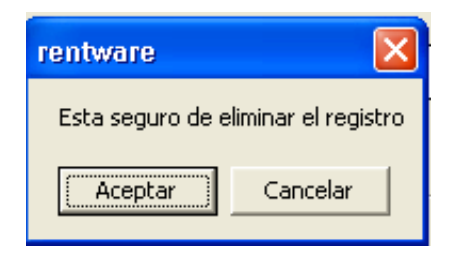

Para ver el reporte de los usuarios registrados dentro de el sistema VENWARE SOFT, hacer clic en el botón con la leyenda "REPORTE" y a continuación, se visualizara el reporte del catalogo de usuarios. El cual puede consultar e imprimir.

# VII.- Como dar de alta nuevos registros a mí catalogo de líneas

El catalogo de líneas, es la sección donde se ingresaran los datos de manera por lote. Es decir, un nombre descriptivo para un lote de productos con características comunes.

Carnes frías: jamón, carne de animal, salchichas, tocino etc.

Bebidas: refrescos embotellados de diferentes marcas.

Lácteos: queso, leche liquida o en polvo, media crema etc.

Para dar de alta a este catalogo de líneas, nos dirigimos a la herramienta "CATALOGOS" y en la opción de "LINEAS"

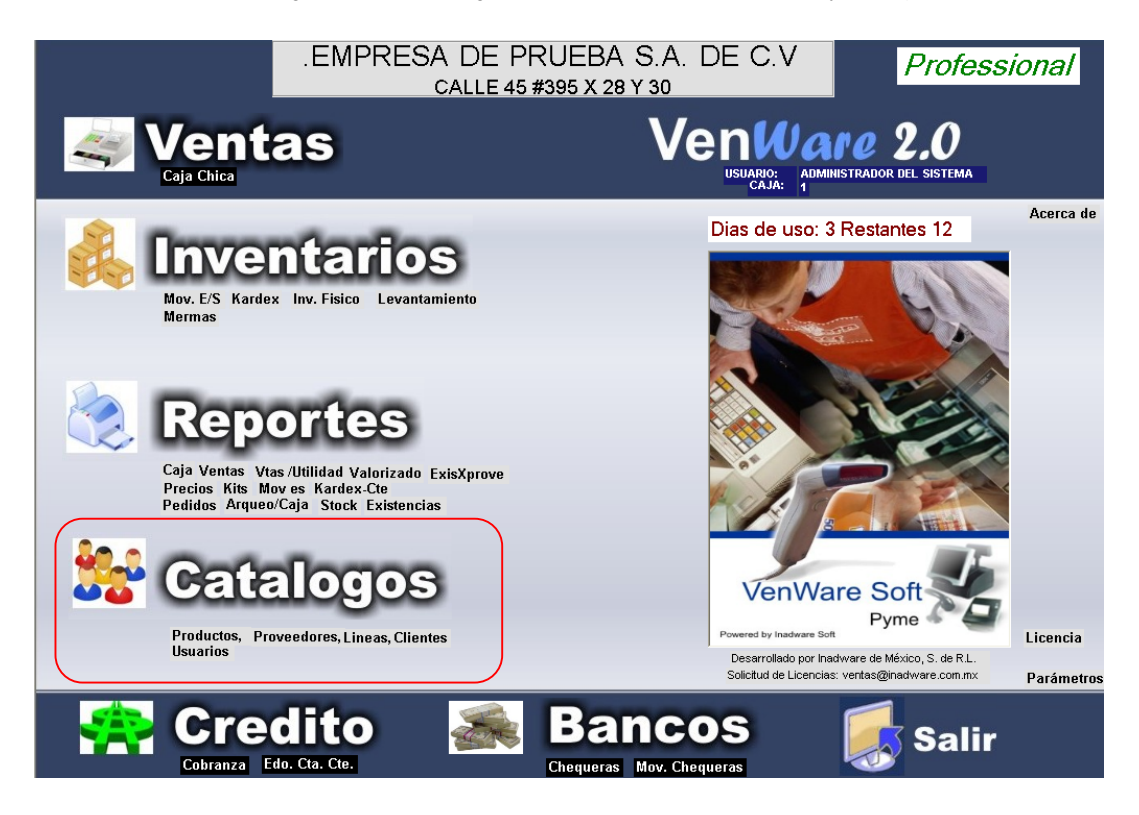

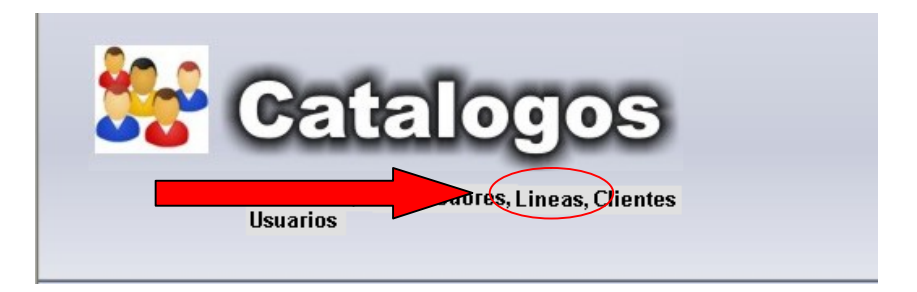

Hacer clic para entrar a la ventana de catalogo de líneas, y comenzar a alimentar nuestros registros.

| CATALOGO DE LINEAS            |               |
|-------------------------------|---------------|
| Clave                         |               |
| Aceptar Borrar/Cancelar Ayuda | Reporte Salir |

Una vez visualizada la ventana de catalogo de líneas, comenzamos a ingresar los datos.

Para ingresar un registro, es necesario asignarle una clave, el cual nos dará acceso rápido, en otras secciones del sistema VENWARE SOFT, la clave no deberá ser idéntica a otro registro. (La clave puede ser alfanumérica, y limitada a 3 caracteres)

Tras ingresar la clave en el cuadro de texto, apretar "ENTER" para activar la casilla, en el cual anexaremos el nombre completo de la línea.

Al término de llenar los datos correspondientes, vasta con hacer clic en el botón "ACEPTAR" para guardar el registro en el sistema, y la posibilidad de ingresar una nueva línea.

| 🖬 Catalogo de lineas de productos |               |
|-----------------------------------|---------------|
| CATALOGO DE LINEAS                |               |
| Clave 01<br>Linea congelados      |               |
| Aceptar Borrar/Cancelar Ayuda     | Reporte Salir |

Para modificar una línea, es necesario ingresar el código asignado a la línea, corroborar que es la línea deseada a suprimir, y a continuación hacer clic en el botón "BORRAR/CANCERLAR" para eliminar el registro deseado.

El sistema requerirá confirmación para realzar la supresión de la línea.

| rentware         | X                    |
|------------------|----------------------|
| Esta seguro de e | eliminar el registro |
| Aceptar          | Cancelar             |

El botón de "REPORTE" dentro de la ventana de "CATALOGO DE LINEAS" en este podremos visualizar todas las líneas a las que se le ha dado de alta en el sistema VENWARE SOFT.

| 🛃 Reporte de Lineas                                                                                 |                                                                                                    |                      | <b>-</b> × |
|----------------------------------------------------------------------------------------------------|----------------------------------------------------------------------------------------------------|----------------------|------------|
| H + > H 🖻 × 🖨 🔂 🏝 🏣                                                                                 | Q - M                                                                                                    |                      |            |
| Informe principal                                                                                   |                                                                                                    |                      |            |
|                                                                                                    |                                                                                                    |                      |            |
| 09/12/                                                                                              | 2010 RE                                                                                                    | PORTE DE LINEAS      |            |
| LINE                                                                                                | A <u>DESCRIPCION</u>                                                                                                    |                      |            |
| 000<br>01<br>02<br>03<br>04<br>05<br>06<br>07<br>08<br>09<br>10<br>10<br>11<br>12<br>13<br>14<br>15 | GENERAL<br>congelados<br>bebidas<br>lochidas alcoholicas<br>botanas<br>medicamentos<br>lateria<br>higiene<br>papeleria<br>reposteria<br>galletas<br>belleza<br>desechables<br>alimentos procesados<br>alimentos mascotas<br>lacteos |                      |            |
| Número actual de página: 1                                                                          | Número total de páginas: 1                                                                                                    | Factor de zoom: 100% |            |

Este reporte no ayudara a consultar las claves que han sido asignadas a las distintas líneas que se les ha dado de alta.

### VIII.- Como dar de alta nuevos proveedores

Para ingresar la información de los proveedores al sistema, es necesario dirigirnos a la herramienta "CATALOGOS" y buscar la opción de "PROVEEDORES"

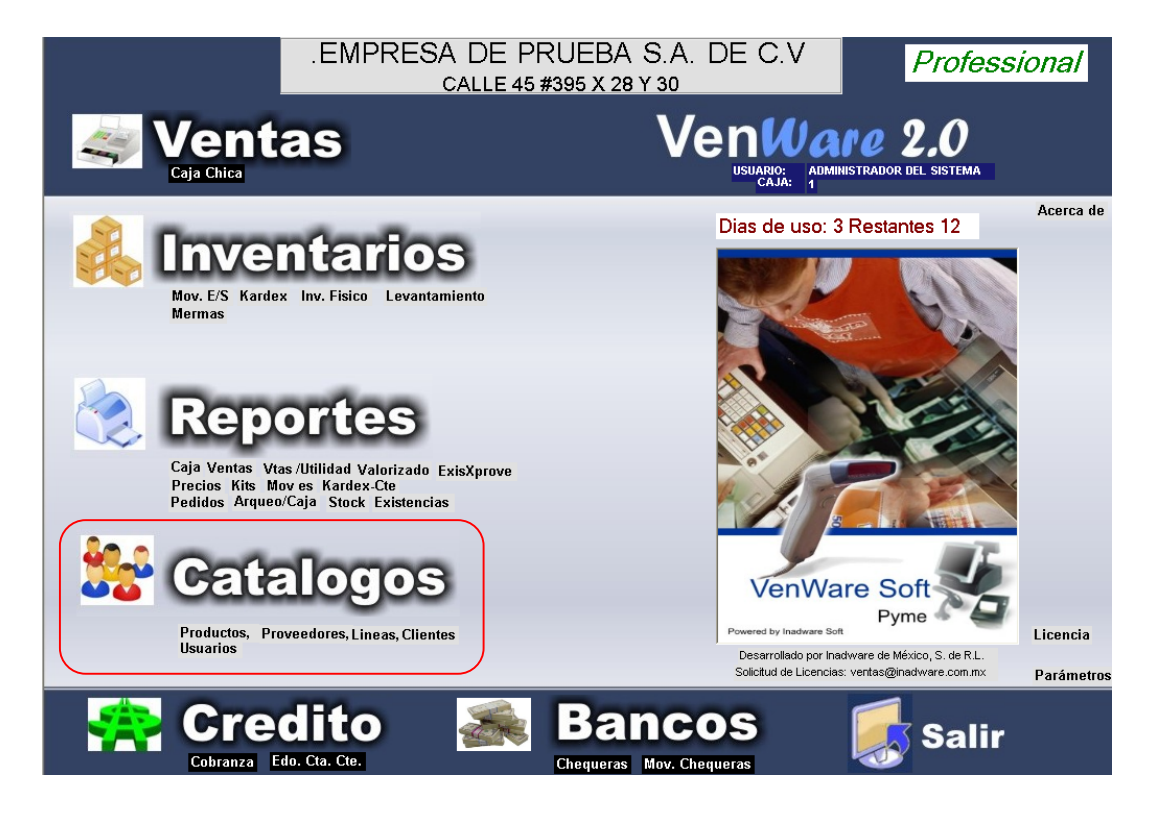

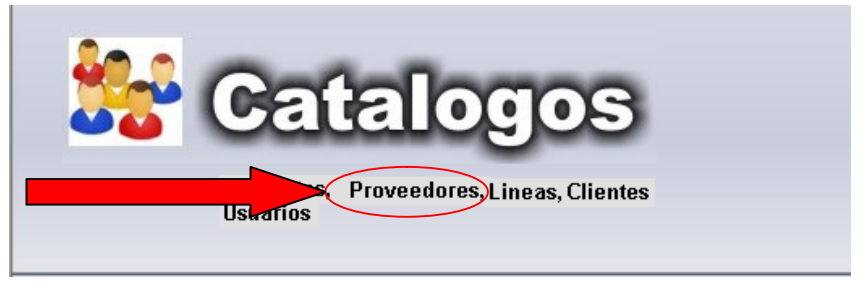

Hacer clic en la opción de "PROVEEDORES" para iniciar el proceso de ingreso de nuevos proveedores al sistema VENWARE SOFT.

Tras hacer el clic, la ventana que asomara tendrá el nombre de "CATALOGO DE PROVEEDORES" en este nos aparecerá una serie de datos que el sistema requerirá para dar de alta al registro.

El dato primordial, es la clave, en esta asignaremos una clave única, para cada uno de nuestros proveedores. (La clave puede ser alfanumérica, limitado a 3 caracteres)

Una vez asignada la clave para el proveedor, presionar el botón "ENTER" para continuar, se habilitaran las demás casillas, solicitando la información requería, llenar los datos completos para dar de alta al registro.

Una vez ingresada toda la información, hacer clic en el botón "ACEPTAR", el registro quedara guardado sin problemas.

🖳 Catalogo de Proveedores

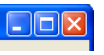

Para modificar la información de un proveedor, es necesario, ingresar únicamente su clave asignada al momento que se dio de alta, presionar el botón de "ENTER" después de visualizar el proveedor correcto, realizar los cambios a la información y hacer clic en el botón de "ACEPTAR" los cambios se actualizaran.

Para eliminar el registro, ingresamos la clave designada, visualizar y corroborar que es el registro deseado para eliminar, a continuación hacer clic en el botón "BORRAR/CANCELAR" para eliminar el registro de manera definitiva.

El sistema solicitara confirmación para la acción.

| rentware         | ×                   |
|------------------|---------------------|
| Esta seguro de e | liminar el registro |
| Aceptar          | Cancelar            |

El botón "REPORTE" nos manda una ventana para visualizar todos los registros a los que se les ha dado de alta, en este caso, la información de los proveedores ingresados al sistema.

| 09/12/201                                                            | 0                                                                                                    | REPORTE DE PROVEEDORES                                                                                                    |                                                                                                    |                                                                                                    |
|----------------------------------------------------------------------|----------------------------------------------------------------------------------------------------|----------------------------------------------------------------------------------------------------|----------------------------------------------------------------------------------------------------|----------------------------------------------------------------------------------------------------|
| CLAVE                                                                | NOMBRE                                                                                                    | DIRECCIÓN                                                                                                    | <u>R.F.C</u>                                                                                                    | <b>TELEFONO</b>                                                                                               |
| 000                                                                  | GENERAL                                                                                                    |                                                                                                    |                                                                                                    |                                                                                                    |
| 01                                                                   | alimentos congelados SA de CV                                                                                                    | calle 15 #395 x 28 y 30                                                                                                    | alco123010                                                                                                    | 1958575                                                                                                    |
| 0.0                                                                  |                                                                                                    | 11 101 / 07 07                                                                                                    | 1 11030                                                                                                    | 0151010                                                                                                    |
| 02                                                                   | embotelladora bepensa SA de CV                                                                                                    | calle 101 s/n x 95 y 97                                                                                                    | embe11020                                                                                                    | 9151918                                                                                                    |
| 02 03                                                                | embotelladora bepensa SA de CV<br>cuauhtemoc moctezuma SA de CV                                                                                                    | calle 101 s/n x 95 y 97<br>kilometro 13 x 28 y 30                                                                                                    | embe11020<br>camo05080                                                                                                    | 9151918<br>9784512<br>9784506                                                                                 |
| 02<br>03<br>04                                                       | embotelladora bepensa SA de CV<br>cuauhtemoc moctezuma SA de CV<br>sabritas SA de CV                                                                                                    | calle 101 s/n x 95 y 97<br>kilometro 13 x 28 y 30<br>calle 95 x 75 diagonal                                                                                                    | embel1020<br>camo05080<br>sabr121510                                                                                                    | 9151918<br>9784512<br>9784596                                                                                 |
| 02<br>03<br>04<br>05<br>06                                           | embotelladora bepensa SA de CV<br>cuaultemoc moctezuma SA de CV<br>sabritas SA de CV<br>medicamentos primer nivel SRL de CV<br>bardar SA da CV                                                                                                    | calle 101 s/n x 95 y 97<br>kilometro 13 x 28 y 30<br>calle 95 x 75 diagonal<br>calle 45 x 85 83<br>calle 95 s/x x 55 diagonal                                                                           | embel1020<br>camo05080<br>sabr121510<br>mepr05010<br>bard058510                                                                                    | 9151918<br>9784512<br>9784596<br>55857566<br>9257020                                                          |
| 02<br>03<br>04<br>05<br>06<br>07                                     | embotelladora begensa SA de CV<br>cuauhtemoc moetezuma SA de CV<br>sabritas SA de CV<br>medicamentos primer nivel SRL de CV<br>herdez SA de CV<br>kinberdy clark SA de CV                                                                                                    | calle 101 s/n x 95 y 97<br>kilometro 13 x 28 y 30<br>calle 95 x 75 diagonal<br>calle 45 x 85 83<br>calle 95 s/n x 85 diagonal                                                                           | embel1020<br>camo05080<br>sabr121510<br>mepr05010<br>herd958510<br>kicl020310                                                                      | 9151918<br>9784512<br>9784596<br>55857566<br>9257020<br>55759535                                              |
| 02<br>03<br>04<br>05<br>06<br>07<br>08                               | embotelladora bepensa SA de CV<br>cuauhtemoc moctezuma SA de CV<br>sabritas SA de CV<br>medicamentos primer nivel SRL de CV<br>herdez SA de CV<br>kimberly clark SA de CV<br>paneleria Frah SA de CV                                                                                                    | calle 101 s/n x 95 y 97<br>kilometro 13 x 28 y 30<br>calle 95 x 75 diagonal<br>calle 45 x 85 83<br>calle 95 s/n x 85 diagonal<br>calle 58 x 59 y 61                                                     | embe11020<br>camo05080<br>sabr121510<br>mepr05010<br>herd958510<br>kicl020310<br>pafa051210                                                        | 9151918<br>9784512<br>9784596<br>55857566<br>9257020<br>55759535<br>9651937                                   |
| 02<br>03<br>04<br>05<br>06<br>07<br>08<br>09                         | embotelladora bepensa SA de CV<br>subritas SA de CV<br>subritas SA de CV<br>medicamentos primer nivel SRL de CV<br>herdez SA de CV<br>kimberly clark SA de CV<br>papeleria farah SA de CV<br>suntos luos SA de CV                                                                                                    | calle 101 s/n x 95 y 97<br>kilometro 13 x 28 y 30<br>calle 95 x 75 diagonal<br>calle 45 x 85 83<br>calle 95 s/n x 85 diagonal<br>calle 65 x 59 y 61<br>calle 62 x 85 olorieta                           | embel1020<br>camo05080<br>sabr121510<br>mepr05010<br>herd958510<br>kicl020310<br>pafa051210<br>salu151019                                          | 9151918<br>9784512<br>9784596<br>55857566<br>9257020<br>55759535<br>9651937<br>9651937                        |
| 02<br>03<br>04<br>05<br>06<br>07<br>08<br>09<br>10                   | embotelladora bepensa SA de CV<br>cuauhtemoc moetezuma SA de CV<br>sabrinas SA de CV<br>medicamentos primer nivel SRL de CV<br>herdez SA de CV<br>kimberly clark SA de CV<br>papeleria farah SA de CV<br>santos lugo SA de CV                                                                                                   | calle 101 s/n x 95 y 97<br>kilometro 13 x 28 y 30<br>calle 95 x 75 diagonal<br>calle 45 x 85 83<br>calle 45 s/n x 85 diagonal<br>calle 58 x 59 y 61<br>calle 42 x 85 giorieta<br>calle 42 x 85 diagonal | embel1020<br>camo05080<br>sabr121510<br>mepr05010<br>herd958510<br>kicl020310<br>pafa051210<br>salu151919<br>donde7885                             | 9151918<br>9784512<br>9784596<br>55857566<br>9257020<br>55759535<br>9651937<br>9631285<br>9857465             |
| 02<br>03<br>04<br>05<br>06<br>07<br>08<br>09<br>10                   | embotelladora bepensa SA de CV<br>cuaultemoc moctezuma SA de CV<br>sabritas SA de CV<br>medicamentos primer nivel SRL de CV<br>herdez SA de CV<br>kimberly clark SA de CV<br>papeleria farah SA de CV<br>productos de harina SA de CV<br>portes de CV                                                                           | calle 101 s/n x 95 y 97<br>kilometro 13 x 28 y 30<br>calle 95 x 75 diagonal<br>calle 45 x 85 83<br>calle 95 s/n x 85 diagonal<br>calle 58 x 59 y 61<br>calle 42 x 85 glorieta<br>calle 78 x 85 diagonal | embel1020<br>camo05080<br>sabr121510<br>herd958510<br>kicl020310<br>pafa051210<br>salu151919<br>donde7585<br>earn11026                             | 9151918<br>9784512<br>9784596<br>55857566<br>9257020<br>55759535<br>9651937<br>9631285<br>9857465<br>55487182 |
| 02<br>03<br>04<br>05<br>06<br>07<br>08<br>09<br>10<br>11<br>12       | embotelladora bepensa SA de CV<br>cuauhtemoc moetezuma SA de CV<br>sabrina SA de CV<br>medicamentos primer nivel SRL de CV<br>herdez SA de CV<br>kimberty clark SA de CV<br>papeleria farán SA de CV<br>santos lugo SA de CV<br>productos de harina SA de CV<br>garnier SA de CV<br>productos de lastino SA de CV               | calle 101 s/n x 95 y 97<br>kilometro 13 x 28 y 30<br>calle 95 x 75 diagonal<br>calle 95 x 85 83<br>calle 95 s/n x 85 diagonal<br>calle 58 x 59 y 61<br>calle 42 x 85 glorieta<br>calle 78 x 85 diagonal | embel1020<br>camo05080<br>sabr121510<br>mepr05010<br>herd95851(<br>kicl020310<br>pafa05121(<br>salu151919<br>donde7585<br>garn110266<br>ponla05231 | 9151918<br>9784596<br>55857566<br>9257020<br>55759535<br>9651937<br>9631285<br>9857465<br>55487182<br>9995521 |
| 02<br>03<br>04<br>05<br>06<br>07<br>08<br>09<br>10<br>11<br>12<br>13 | embotelladora bepensa SA de CV<br>cuaultemoc moetezuma SA de CV<br>sabritas SA de CV<br>medicamentos primer nivel SRL de CV<br>kimberly clark SA de CV<br>papeleria farán SA de CV<br>productos de harina SA de CV<br>grantier SA de CV<br>productos de plasito SA de CV<br>productos de plasito SA de CV<br>productos de de CV | calle 101 s/n x 95 y 97<br>kilometro 13 x 28 y 30<br>calle 95 x 75 diagonal<br>calle 95 x 85 83<br>calle 95 s/n x 85 diagonal<br>calle 58 x 59 y 61<br>calle 42 x 85 glorieta<br>calle 78 x 85 diagonal | embel 1020<br>camo05080<br>sabr121510<br>herd958510<br>kicl020310<br>pafa051210<br>salu151919<br>donde7585<br>garn110260<br>popla05231             | 9151918<br>9784596<br>55857566<br>9257020<br>55759535<br>9651937<br>9631285<br>9857465<br>55487182<br>9995521 |

### IX.- Como dar de alta nuevos productos en mí catalogo

Para dar de alta a nuestros productos que ingresan en nuestro establecimiento, es necesario dirigirnos a la herramienta "CATALOGOS" en la opción "PRODUCTOS"

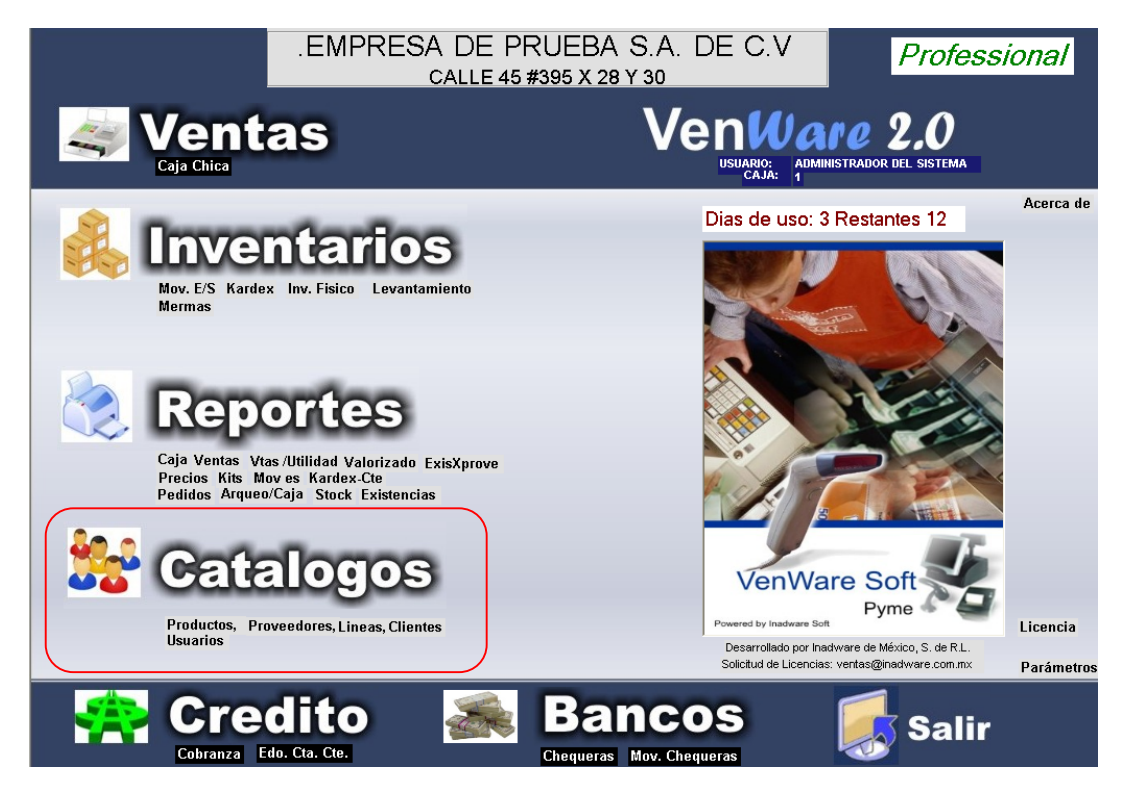

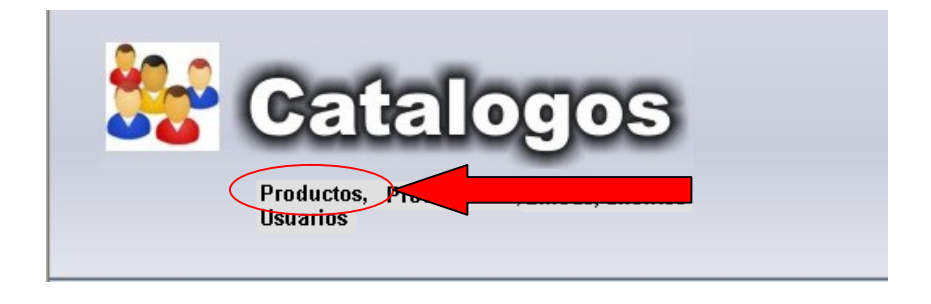

Hacer clic en la opción "PRODUCTOS" para dirigirnos a la ventana de "CATALOGO DE PRODUCTOS" en la cual, ingresaremos los datos importantes de los productos que ingresaran a nuestro sistema VENWARE SOFT.

🖶 Catalogo de productos **CATALOGO DE PRODUCTOS** Datos Generales Precios (Max) Clave % Marger Costo Menudeo Cod.Barras Mayoreo Precio 3 ? Proveedor Precio 4 ? Linea Precio 5 Unidades Impuestos Unidades (Max) Unidad de Entrada (Max) Existencia %IVA Unidad de Salida (Min) Apartados %Comis Factor de conversion Stock Min. % Merma Stock Max 2 Avuda ß Salir Acepta X Borr 5 Rep

Dentro de la ventana de "CATALOGO DE PRODUCTOS" se dividirá en varios segmentos para, una mayor explicación.

- En este cuadro de texto, se ingresara la clave del producto, clave única, limitado a 10 caracteres. Después de ingresar la clave, presionar el botón "ENTER" para habilitar la casilla adjunta, en esta se nombrara el nombre del producto, o la manera en que la identificara en el sistema.
- 2. En esta casilla se asignara su número de código de barras, en caso de contener el dispositivo scanner para códigos de barra podrá ingresarla, o digitalizar el código de manera manual.
- 3. En esta zona, ingresaremos el dato de el proveedor del producto que ingresamos, y al catalogo de línea que pertenece. Ingresando la clave única, designada con anterioridad.
- 4. En esta zona se ingresara el impuesto que se le aplica al producto (dato en porcentaje)
- 5. En esta zona se ingresaran los datos del producto, datos que es el mínimo producto de entrada, ya sea por pieza, o por paquetes, mismo caso para unidades de salida, dentro del factor de conversión, refiere a cuantas unidades mínimas contiene nuestra unidad máxima.

#### Ejemplo:

| 🔜 Catalogo de productos                                                                                                    |                                                                                                    |
|----------------------------------------------------------------------------------------------------|----------------------------------------------------------------------------------------------------|
| Datos Generales                                                                                                    | TOS                                                                                                    |
| Clave       0.4       cocca-cola 500 ml            • Producto          • Servicio          • Kit         Cod.Barras       000004         Proveedor       0.2       embotelladora bepensa SA de CV         Linea       0.2       bebidas         Impuestos       Unidades       Unidades         I.V.A       15.00       Factor de conversion       20.00            × Merma       0.00 | Precios (Max)       [%]         Costo       \$0.00         Menudeo       NeuN         Mayoreo       NeuN         Precio 3       \$0.00         Precio 5       \$0.00         Precio 5       \$0.00         Unidades (Max)       25.00         Existencia       25.00         PZA         Apartados       0.00         Stock Min.       20.00         Stock Max.       5.00 |
| Aceptar Borrar/Cancelar Ayuda                                                                                                    | Armar Kit Reporte Salir                                                                                                    |

| 🖷 Catalogo de productos                    |               |
|--------------------------------------------|---------------|
| CATALOGO DE PRODUC                         | ros           |
| Datos Generales                            |               |
| Clave                                      | Precios (Max) |
| © Producto C Servicio C Kit                | Menuda Menuda |
| Cod.Barras                                 | Mayoreo       |
| Proveedor 2                                | Precio 3      |
|                                            | Precio 4      |
|                                            | Proces        |
| Impuestos Unidades Unidad de Entrada (Max) | Existencia    |
| % IVA : Unidad de Salida (Min) <b>7</b>    | Apartados     |
| %Comision: Factor de conversion            | Stock Min.    |
| % Merma                                    | Stock Max.    |
|                                            |               |
|                                            |               |
|                                            |               |
|                                            |               |
|                                            |               |

- 6. En estas casillas se ingresaran los datos de costo del articulo, en el cual:
  - a. Costo: precio al que el producto fue adquirido, al proveedor.
  - b. Menudeo: precio al que se vende el producto de manera individual.
  - c. Mayoreo: precio al que se vende el producto de manera conjunta.
- 7. En estas casillas se realizara el reporte de:
  - a. Existencias: numero de productos que tenemos físicamente, el sistema automáticamente hace el reporte.
  - b. Apartados: numero de productos que se encuentran apartados, el sistema automáticamente hace el resumen.
  - c. Stock min: en esta casilla designaremos el rango menor en existencias que podemos tener en nuestra bodega, almacén, o dentro del establecimiento.
  - d. Stock máx.: en esta casilla designaremos el rango mayor de productos en existencia que tendremos en la bodega, almacén, o dentro del establecimiento.

Con estos dos últimos datos, es importante darle un valor, para que al momento de usar la herramienta "HERRAMIENTAS" opción "STOCK", el sistema automáticamente nos de el reporte de que es lo que esta a punto de agotarse, que debemos hacer pedido para abastecer el producto, y el reporte de los demás productos con existencia recomendable.

| CATALOGO DE PRODUCT                                                                                                    | OS COS                                                                                                    |
|----------------------------------------------------------------------------------------------------|----------------------------------------------------------------------------------------------------|
| Clave       04       coca-cola 500 ml            • Producto         • Servicio         • Kit         Cod.Barras         000004           Kit         Cod.Barras         000004          Proveedor       02       ?       embotelladora bepensa SA de CV         Linea         02          bebidas          Impuestos         IVA         15.00         IVA         15.00         Zhetrica (Max)         CIA         CIA         Factor de conversion         Z5.00         Conversion         Z5.00         Conversion         Zhetrica         Conversion         Z5.00         Conversion         Z5.00         Conversion | Precios (Max)         (%)           Costo         \$4.95         % Margen           Merudeo         \$5.50         11.11           Mayoreo         \$5.35         8.05           Precio 3         \$4.95         0.00           Precio 4         \$4.95         0.00           Precio 5         \$4.95         0.00           Precio 5         \$4.95         0.00           Unidades (Max)         25.00         PZA           Existencia         25.00         PZA           Apartados         0.00         PZA           Stock Min.         20.00         PZA |
| Aceptar Borrar/Cancelar Ayuda                                                                                                    | Armar Kit Reporte Salir                                                                                                    |

Al termino de el ingreso de los datos necesarios, hacer clic en "ACEPTAR" para guardar el registro, tal cual como se introdujo la información.

Para modificar un producto, es necesario insertar la clave única con la que fue definido, presionar el botón "ENTER" y al visualizar la información, modificar los campos que desean cambiar, al término de realizar los cambios necesarios, hacer clic en "ACEPTAR" y el sistema guardara los cambios.

Para eliminar un producto, es necesario insertar la clave única, la clave que se le asigno al momento de su ingreso al sistema VENWARE SOFT, una vez visualizada la información del producto y corroborada, hacer clic en el botón "BORRAR/CANCERLAR" para eliminar el registro deseado.

Al hacer clic, el sistema necesitara la confirmación del usuario para eliminar el registro deseado.

| rentware         | ×                   |
|------------------|---------------------|
| Esta seguro de e | liminar el registro |
| Aceptar          | Cancelar            |

Para visualizar los productos registrados, usar el botón de "REPORTES" para ver la lista de todos los productos registrados.

| 🛃 Reporte de Materiales    |                |                                      |             |       |         |           |              |          |            | - 7 🛛 |
|----------------------------|----------------|--------------------------------------|-------------|-------|---------|-----------|--------------|----------|------------|-------|
| H 4 > H 🖻 🗙 🚇              | 🕅 🏝 🖬 '        | Q - M                                |             |       |         |           |              |          |            |       |
|                            |                | •                                    |             |       |         |           |              |          |            |       |
|                            | inne principai |                                      |             | _     |         |           |              |          |            |       |
|                            |                |                                      |             | _     |         |           |              |          |            | ^     |
|                            |                |                                      |             |       |         |           |              |          |            |       |
|                            |                |                                      |             |       |         |           |              |          |            |       |
|                            |                |                                      |             |       |         |           |              |          |            |       |
|                            |                |                                      |             |       |         |           |              |          |            |       |
|                            | 09/12/2010     | 0                                    |             | R     | eporte  | de Produc | tos          |          |            |       |
|                            |                |                                      |             |       | •       |           |              |          |            |       |
|                            |                |                                      |             |       |         | PRECI     | o s          | %        | 6          |       |
|                            | CLAVE          | PRODUCTO                             | <u>UNID</u> | MAX   | COSTO   | MENUDEO   | MAYOREO      | PRECIO 3 | EXIST. Mer | rma   |
|                            | desc           | Descuento                            | PZA         | PZA   | \$1.00  | \$1.00    | \$1.00       | \$1.00   | 0.00 PZA   | 0.00  |
|                            | 01             | jamon pavo                           | KGS         | KGS   | \$45.00 | \$60.00   | \$53.00      | \$45.00  | 10.00 KGS  | 0.00  |
|                            | 02             | queso manchego                       | GRM         | KLG   | \$40.00 | \$50.00   | \$45.00      | \$40.00  | 5.00 KLG   | 0.00  |
|                            | 03             | salchichas de pavo virginia          | GRM         | KLG   | \$35.50 | \$35.50   | \$35.50      | \$35.50  | 5.00 KLG   | 0.00  |
|                            | 04             | coca-cola 500 ml                     | PZA         | PZA   | \$5.50  | \$5.50    | \$5.50       | \$5.50   | 25.00 PZA  | 0.00  |
|                            | 05             | pepsi 500 ml                         | PZA         | PZA   | \$5.00  | \$5.00    | \$5.00       | \$5.00   | 23.00 PZA  | 0.00  |
|                            | 06             | jugo de bolsa 3L                     | PZA         | PZA   | \$9.00  | \$9.00    | \$9.00       | \$9.00   | 20.00 PZA  | 0.00  |
|                            | 07             | cervesa sol 1L                       | PZA         | PZA   | \$21.00 | \$21.00   | \$21.00      | \$21.00  | 10.00 PZA  | 0.00  |
|                            | 08             | cervesa lata tecate 355 ML           | PZA         | PZA   | \$16.00 | \$16.00   | \$16.00      | \$16.00  | 15.00 PZA  | 0.00  |
|                            | 09             | vodka 1L                             | PZA         | PZA   | \$91.00 | \$91.00   | \$91.00      | \$91.00  | 1.00 PZA   | 0.00  |
|                            | 10             | papas sabritas 350 g                 | PZA         | PZA   | \$5.00  | \$10.00   | \$8.00       | \$5.00   | 12.00 PZA  | 0.00  |
|                            | 11             | fritos chipotle 255 g                | PZA         | PZA   | \$4.50  | \$4.50    | \$4.50       | \$4.50   | 15.00 PZA  | 0.00  |
|                            | 12             | alka-zercer                          | PZA         | PZA   | \$2.50  | \$2.50    | \$2.50       | \$2.50   | 6.00 PZA   | 0.00  |
|                            | 13             | desenfriol D                         | PZA         | PZA   | \$3.00  | \$3.00    | \$3.00       | \$3.00   | 17.00 PZA  | 0.00  |
|                            | 14             | chiles jalapeños 350g                | PZA         | PZA   | \$4.50  | \$4.50    | \$4.50       | \$4.50   | 10.00 PZA  | 0.00  |
|                            | 15             | chicharos 350g                       | PZA         | PZA   | \$4.00  | \$4.00    | \$4.00       | \$4.00   | 2.00 PZA   | 0.00  |
|                            | 16             | papel higienico charmin 4 rollos     | PZA         | PZA   | \$19.00 | \$19.00   | \$19.00      | \$19.00  | 10.00 PZA  | 0.00  |
|                            | 17             | jabom de baño escudo                 | PZA         | PZA   | \$4.00  | \$4.00    | \$4.00       | \$4.00   | 10.00 PZA  | 0.00  |
|                            | 18             | lapices de colores paq de 15         | PZA         | PZA   | \$18.00 | \$18.00   | \$18.00      | \$18.00  | 25.00 PZA  | 0.00  |
|                            | 19             | libreta profeccional 100 hojas       | PZA         | PZA   | \$24.00 | \$24.00   | \$24.00      | \$24.00  | 7.00 PZA   | 0.00  |
|                            | 20             | pastel de 3 leches decorado colores  | PZA         | PZA   | \$95.00 | \$95.00   | \$95.00      | \$95.00  | 4.00 PZA   | 0.00  |
|                            | 21             | galletas de avenar paq de 100 g      | PZA         | PZA   | \$10.00 | \$12.00   | \$12.00      | \$12.00  | 5.00 PZA   | 0.00  |
|                            | 22             | galletas emperador vainilla de 250 g | PZA         | PZA   | \$5.50  | \$5.50    | \$5.50       | \$5.50   | 20.00 PZA  | 0.00  |
|                            | 23             | cremas de nieve fresa                | PZA         | PZA   | \$3.50  | \$3.50    | \$3.50       | \$3.50   | 15.00 PZA  | 0.00  |
|                            | 24             | shampoo I L                          | PZA         | PZA   | \$16.00 | \$16.00   | \$16.00      | \$16.00  | 7.00 PZA   | 0.00  |
|                            | 25             | gel moco de gorila                   | PZA         | PZA   | \$10.00 | \$10.00   | \$10.00      | \$10.00  | 5.00 PZA   | 0.00  |
|                            | 26             | platos desechables paq de 50         | PZA         | PZA   | \$29.00 | \$29.00   | \$29.00      | \$29.00  | 10.00 PZA  | 0.00  |
|                            | 27             | cucharas paq 50                      | PZA         | PZA   | \$25.00 | \$25.00   | \$25.00      | \$25.00  | 9.00 PZA   | 0.00  |
|                            | 28             | nedesree holsa de 2 Kl               | PZA         | PZA   | \$51.00 | \$51.00   | \$51.00      | \$51.00  | 5.00 pz.a  | 0.00  |
| Número actual de página: 1 |                | Número total                         | de págin    | as: 1 |         |           | Factor de zo | om: 100% |            |       |

# X.- Como dar de alta a nuevos clientes

Para dar de alta a nuevos clientes, mayormente se les asigna a los clientes que compran por mayoreo, o clientes especiales. Que requieren de factura, créditos, etc.

Para ello nos dirigimos a la herramienta "CATALOGOS" en la opción "CLIENTES" al hacer clic el sistema nos enviara a la ventana de "CATALOGO DE CLIENTE"

| Clave                            |         |        |                       |
|----------------------------------|---------|--------|-----------------------|
|                                  |         |        |                       |
| Ciudad                           | C.P.    |        | Dirección<br>Teléfono |
| Tel. Of.<br>Celular<br>Tel. Casa | Observe | ciones |                       |

Para ingresar un nuevo cliente, primero asignamos la clave del cliente, clave única para agilizar la organización de los clientes en nuestro catalogo.

Al ingresar la clave, presionar "ENTER" y las demás casillas se habilitaran, a continuación llenar los campos con los datos requeridos del cliente. Tras el termino de la captura, hacer clic en "ACEPTAR" y el sistema guardara el registro, para eliminar usar el botón de "BORRAR/CANCELAR"

Para ver la lista de clientes registrados, hacer clic en el botón "REPORTES" para visualizar la lista.

| 🖶 Reporte de Clientes |                   |                                       |                               | - 7 🗙 |
|-----------------------|-------------------|---------------------------------------|-------------------------------|-------|
| <  →  →  →  ×         | 🖨 🕑 🚖 🍡 🔍         | - <i>M</i>                            |                               |       |
|                       | Informe principal |                                       |                               |       |
|                       | 09/12/2010        |                                       | REPORTE DE CLIENTES           |       |
|                       | <u>CLAVE</u>      | <u>NOMBRE</u><br><u>DIRECCIÓN</u>     | <u>RFC</u><br><u>TELEFONO</u> |       |
|                       | 0                 | Ventas de Mostrador                   |                               |       |
|                       | 01                | william palma<br>c 15 # 395 x 28 y 30 | wepa071189                    |       |

# XI.- Como realizar movimientos

Para realizar el movimiento de nuestros productos, ya sea productos de entrada por compra, cambios, ajustes, salida etc.

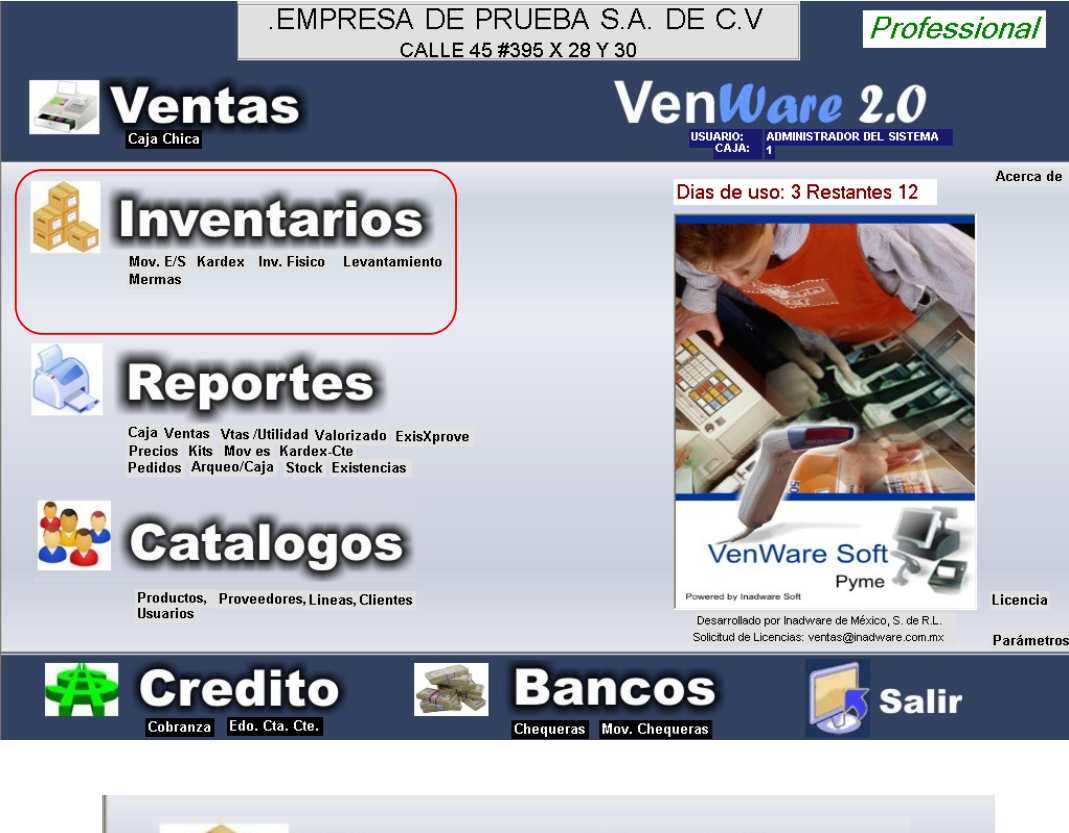

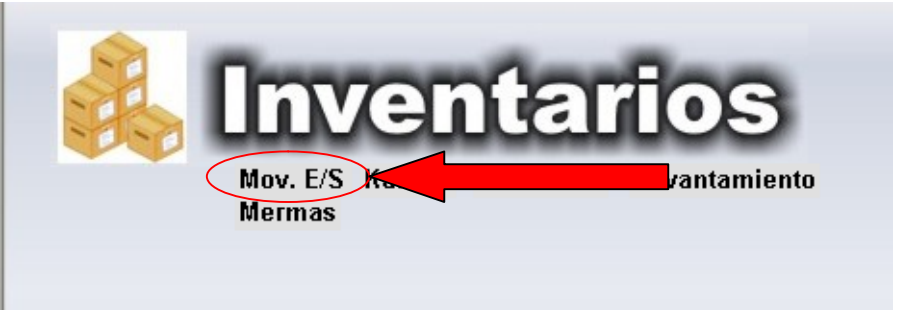

En esta ventana visualizaremos las opciones para el movimiento de nuestros productos.

| 🔛 Sistema                                                                      | a Administrativo VenWare |                 |             |  |  |  |  |
|--------------------------------------------------------------------------------|--------------------------|-----------------|-------------|--|--|--|--|
| MOVIMIENTOS DE ENTRADA Y SALIDA Documento No. Fecha Og/12/2010  Proveedar Nota |                          |                 |             |  |  |  |  |
| Clave                                                                          | Cantidad Unid Costo      | Menudeo Mayoreo | Descripción |  |  |  |  |
|                                                                                |                          |                 |             |  |  |  |  |

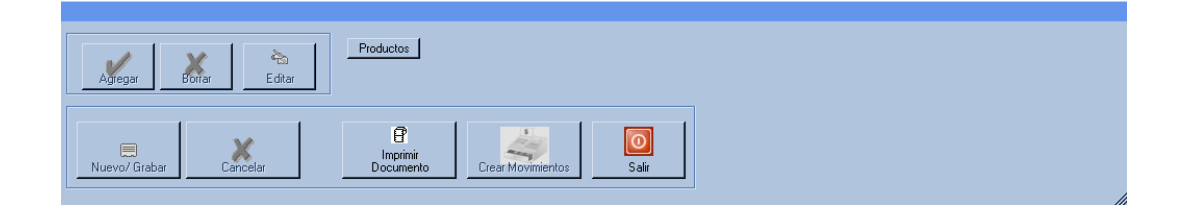

Para agregar una entrada de mercancía, es necesario llevar el control de los pedidos realizados, en este caso realizaremos nuestra primera entrada de producto, por lo consiguiente es el documento numero "1" el sistema automáticamente, arrojara el numero de documento siguiente.

| 🛃 Sistema Ad         | ministrativo Ve                                  | nWare                   |          |         |                 |        | _ 7 × |
|----------------------|--------------------------------------------------|-------------------------|----------|---------|-----------------|--------|-------|
| Document<br>I<br>Pro | lo No. 1<br>Fecha 1/12/20<br>veedor 1/10<br>Nota | MO∨<br>]<br>10 <b>-</b> | (IMIENT) | DS DE E | ENTRADA Y SALIE | A<br>• |       |
| <u> </u>             | A 11 1                                           |                         |          |         |                 |        |       |
| Clave                | Cantidad                                         | Unid Costo              | Menudeo  | Mayoreo | Descripción     |        |       |
|                      |                                                  |                         |          |         |                 |        |       |

Pulsar el botón "ENTER" para habilitar las casillas y realizar la entrada de nuestro producto.

| Agregar Borrar Editar | Productos             |
|-----------------------|-----------------------|
| Ruevo/ Grabar         | Imprimir<br>Documento |

Tras presionar "ENTER" se activaran las casillas para ingresar los datos, fecha de compra, proveedor (en este caso, ingresar la clave designada para rápido acceso), en caso de requerirlo ingresar una nota, y el tipo de movimiento. En este caso, entrada por compra.

| 🕵 Sistema Administrativo VenWare                                         |                                                                                    |
|--------------------------------------------------------------------------|------------------------------------------------------------------------------------|
| MOVIMIENTOS DE<br>Documento No.<br>Fecha 09/12/2010<br>Proveedor<br>Nota | ENTRADA Y SALIDA                                                                   |
| Clave Cantidad Unid Costo Menudeo Mayoreo                                | De SALIDA X TRASPASO<br>SALIDA X FACTURA<br>SALIDA X MAL ESTADO<br>SALIDA X AJUSTE |

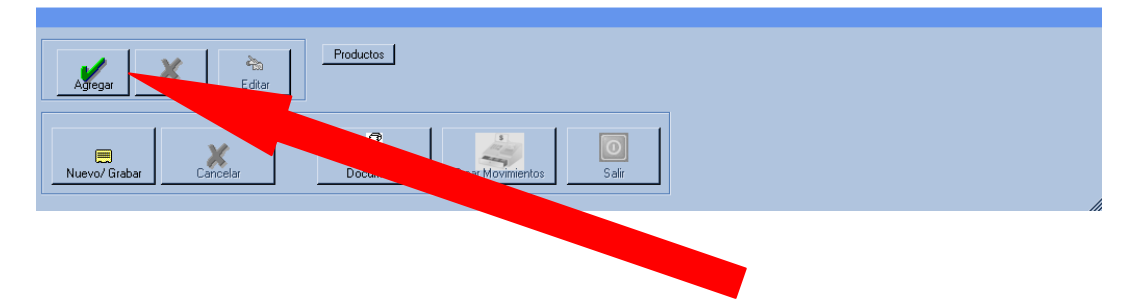

Tras seleccionar he ingresar los datos requeridos, hacer clic sobre el botón "AGREGAR" para insertar los datos de la entrada de mercancía.

| Cod.Bar. |          |        |       |         |         |             |  |
|----------|----------|--------|-------|---------|---------|-------------|--|
| Clave ?  | Cantidad | Unidad | Costo | Menudea | Mayoreo | Descripción |  |
|          | 1        |        |       |         |         |             |  |

En este caso, el sistema nos requerirá los datos de los productos adquiridos,

|    |        |          |                          | Costo/F<br>Costo:<br>Menuo<br>% Mar | recio Aterior           |         |                      |    |   |
|----|--------|----------|--------------------------|-------------------------------------|-------------------------|---------|----------------------|----|---|
|    |        |          | Jnidad<br>• PZA<br>• PZA | Mayor<br>% Mar                      | eo \$8.00<br>gen: 60.00 |         |                      |    |   |
| Co | d.Bar  |          |                          |                                     |                         |         |                      |    |   |
| С  | lave ? | Cantidad | Unidad                   | Costo                               | Menudeo                 | Mayoreo | Descripción          |    |   |
| 10 |        | 15       | PZA                      | \$4.50                              | \$6.00                  | \$5.50  | papas sabritas 350 g | 12 | C |

Tras terminar de llenar los datos, hacer clic en el botón "GRABAR" para insertar este producto al documento de compra de productos.

Una vez insertada la compra al documento.

| 🛃 Sistema Adn          | ninistrativo Ve                                | n₩are                 |                  |         |         | _ <b>_ _ _ _</b>                                           |
|------------------------|------------------------------------------------|-----------------------|------------------|---------|---------|------------------------------------------------------------|
| Documenta<br>F<br>Prov | o No. 1<br>Fecha 09/12/20<br>veedor 04<br>Nota | ]<br>10 💌<br>sabritas | MOVI<br>SA de CV | MIENTO  | DS DE I | ENTRADA Y SALIDA<br>Tipo de Movimiento<br>ENTRADA X COMPRA |
| Clave                  | Cantidad                                       | Unid                  | Costo            | Menudeo | Mayoreo | Descripción                                                |
| 10                     | 15                                             | PZA                   | \$4.50           | \$6.00  | \$5.50  | papas sabritas 350 g                                       |
|                        |                                                |                       |                  |         |         |                                                            |

La compra de productos se anexara al reporte, en caso de hacer más compras al mismo proveedor, realizar los mismos pasos, para ingresar más artículos.

| Clave | Cantidad | Unid | Costo  | Menudeo | Mayoreo | Descripción           |  |
|-------|----------|------|--------|---------|---------|-----------------------|--|
| 11    | 10       | PZA  | \$4.50 | \$5.00  | \$5.75  | fritos chipotle 255 g |  |
| 10    | 15       | PZA  | \$4.50 | \$6.00  | \$5.50  | papas sabritas 350 g  |  |
|       |          |      |        |         |         |                       |  |

Después si así lo requiere, imprimir el documento con el reporte detallado de la adquisición, usando el botón "IMPRIMIR DOCUMENTO" podrá llevar la administración confiable de sus adquisiciones, impreso el reporte, mostrara los datos de los artículos, importe neto. Y la opción de que un superior confirme la compra, firmando documentos.

|              | L'IVII IN                                     | LSA I               | JE PI                    | XUED/                  | A S.A. I         | DE C.            | <b>v</b> .         | 09/12/2010 |
|--------------|-----------------------------------------------|---------------------|--------------------------|------------------------|------------------|------------------|--------------------|------------|
|              |                                               |                     | CALLE 45                 | 5 #395 X 28            | Y 30             |                  |                    |            |
|              | мс                                            | SISTEN<br>DVIMIENTO | VIA ADIVIII<br>IS DE ENT | NISTRATIV<br>RADA/SALI |                  | CEN              |                    |            |
|              |                                               |                     |                          |                        |                  |                  |                    |            |
| Documento: 1 |                                               | Fe                  | cha del Mov              | vimiento: 09/          | 12/2010          |                  |                    |            |
| Nota:        |                                               |                     |                          |                        |                  |                  |                    |            |
|              |                                               | Tino de M           | ovimiento                | ENTRADA                | Y COMPRA         |                  |                    |            |
|              |                                               | ripo de M           | ovimiento                | ENTRADA                | A COMPRA         |                  |                    |            |
| Clave        | Descripcion                                   | Cantidad            | Unidad                   | Costo                  | Menudeo          | Mavoreo          | T.Costo            | T.Precio   |
| Oldito       |                                               |                     |                          |                        |                  |                  |                    |            |
| 11           | fritos chipotle 255 g                         |                     |                          |                        |                  |                  |                    |            |
| 11           | fritos chipotle 255 g                         | 10.00               | PZA                      | \$4.50                 | \$5.00           | \$5.75           | \$45.00            | \$50.00    |
| 11<br>10     | fritos chipotle 255 g<br>papas sabritas 350 g | 10.00               | PZA                      | \$4.50                 | \$5.00           | \$5.75           | \$45.00            | \$50.00    |
| 11<br>10     | fritos chipotle 255 g<br>papas sabritas 350 g | 10.00<br>15.00      | PZA<br>PZA               | \$4.50<br>\$4.50       | \$5.00<br>\$6.00 | \$5.75<br>\$5.50 | \$45.00<br>\$67.50 | \$50.00    |

Al término de grabar todos los artículos adquiridos a un proveedor especifico, hacer clic en el botón "CREAR MOVIMIENTOS" durante este proceso, el sistema realizara los ajustes necesarios para incluir estos artículos dentro de los reportes de nuestro inventario, aumentado sus existencias de 0 a 10 ó 15, dependiendo de lo adquirido.

El termino del proceso, hacer clic en "NUEVO/GRABAR" para iniciar un nuevo documento.

### XII.- Como ingresar fondo fijo

Al momento de iniciar un turno de venta, o la entrada de un usuario.

Es necesario ingresar un monto de efectivo, para realizar cambios de denominación.

En este caso se le conoce como fondo fijo, para ingresar el fondo fijo a la caja y en el sistema, es necesario dirigirnos a la herramienta "VENTAS" y localizar la opción "CAJA CHICA"

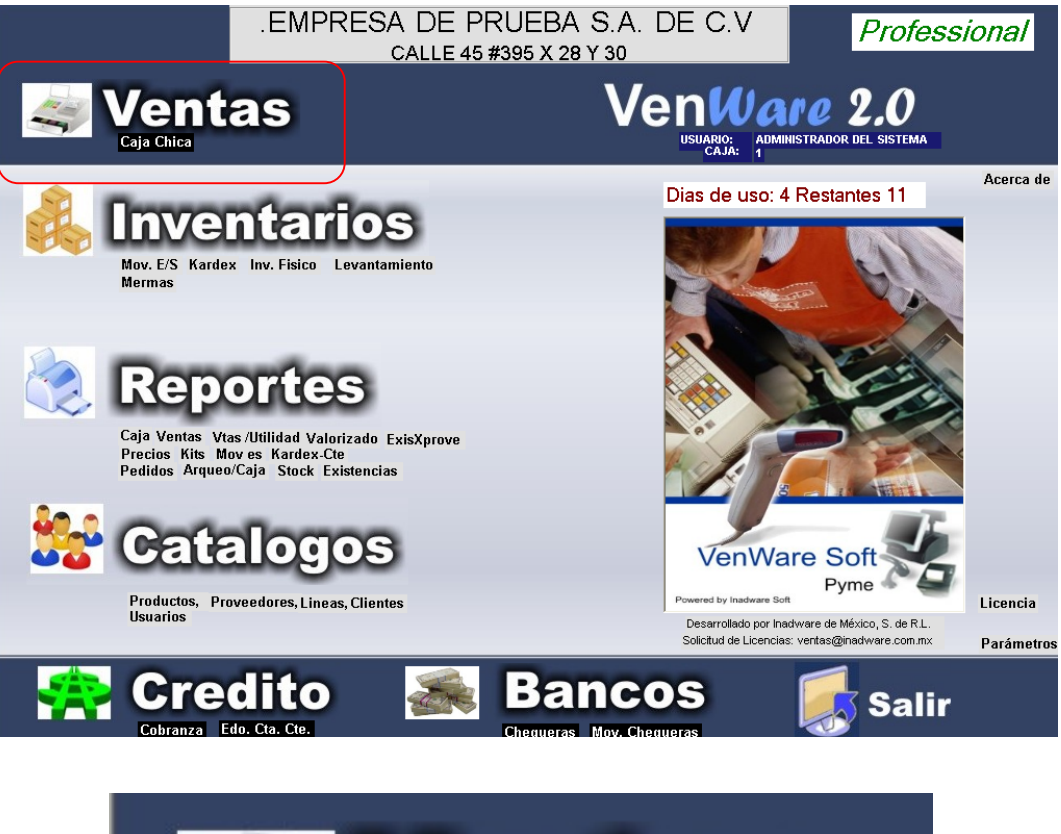

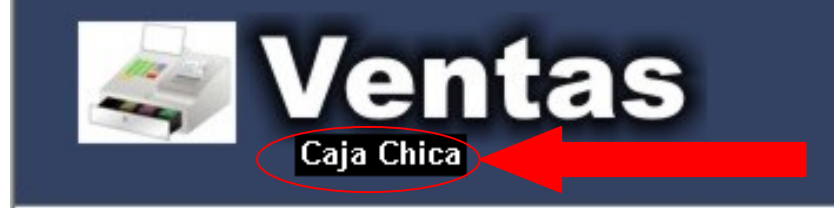

Al hacer clic en esta opción, el sistema nos dirigirá a la ventana de "MOVIMIENTOS CAJA CHICA"

En el cual visualizaremos, las opciones del movimiento de efectivo que ingresamos o retiramos de la caja.

A continuación visualizaremos la fecha actual del día en que se esta realizando el movimiento, por lo consiguiente, la fecha no es necesario modificarla, pulsar el botón "ENTER" para continuar con el proceso de ingreso de fondo fijo.

En la casilla "TIPO" ingresaremos el movimiento que realizaremos, entrada o salida de efectivo, según la acción manifestada.

| 🖶 Movimiento | s de Caja Chica   |     |
|--------------|-------------------|-----|
| Fecha        | 10/12/2010        |     |
| Tipo :       | EGRESO -          |     |
| Efectivo     | EGRESO<br>INGRESO |     |
| Cheque       |                   |     |
| tCredito     |                   |     |
| Concept      | <b>D</b> :        |     |
|              |                   |     |
| USUARIO: ADM |                   | air |

Egreso: toda salida de efectivo

Ingreso: toda entrada de dinero

#### Ejemplo:

Para ingresar fondo fijo, seleccionamos la opción de "INGRESO" en la casilla de efectivo, introducimos el monto total del fondo fijo, y en concepto anotar la observación de la acción, en este caso, "ingreso de fondo fijo" y hacer clic en "ACEPTAR"

| 🖶 Movimiento | s de Caja Chica |          |
|--------------|-----------------|----------|
| Fecha        | 10/12/2010      | <b>S</b> |
| Tipo :       | INGRESO -       |          |
| Efectivo     | \$500.00        |          |
| Cheque       | \$0.00          |          |
| tCredito     | \$0.00          |          |
| Concepto     | <b>)</b> :      |          |
| ingreso de   | fondo fijo      |          |
| USUARIO: ADM |                 |          |

De esta forma el sistema VENWARE SOFT, catalogara el efectivo entrante como fondo fijo, al momento de realizar el corte de ventas, el sistema tendrá en cuenta la cantidad de este ingreso, para no tomarlo en cuenta como venta.

Podemos usar el mismo paso para egreso, o es decir, reposición de fondo fijo.

Usted se lo notara al momento de realizar el corte de venta, y sacar reportes. (Mas adelante anunciaremos como)

# XIII.- Como realizar una venta

Para realizar la venta exitosa con el sistema VENWARE SOFT, es necesario cumplir con los anteriores puntos, específicamente, con la herramienta de "INVENTARIOS" y la opción "MOV. E/S", ya que al realizar la venta el sistema automáticamente, genera los ajustes necesarios, para modificar las existencias, dependiendo de los productos que salen. En caso alguno, el sistema VENWARE SOFT no puede realizar una venta de un producto inexistente en el sistema, o un producto que en existencias tiene 0 productos, es decir producto agotado.

Para realizar la venta con el sistema VENWARE SOFT, nos dirigimos a la herramienta "VENTAS" y en el mismo encabezado hacer clic en "VENTAS" el sistema automáticamente nos llevara a la ventana, para realizar ventas.

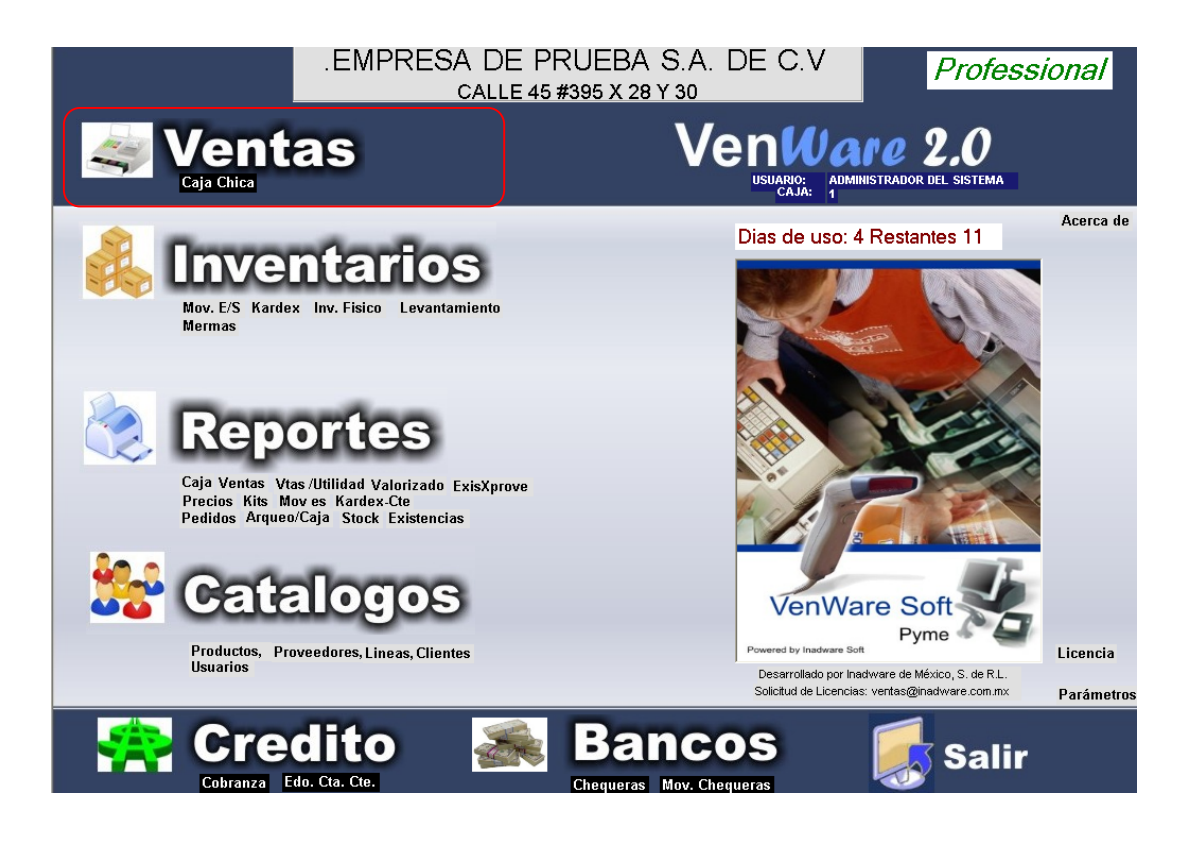

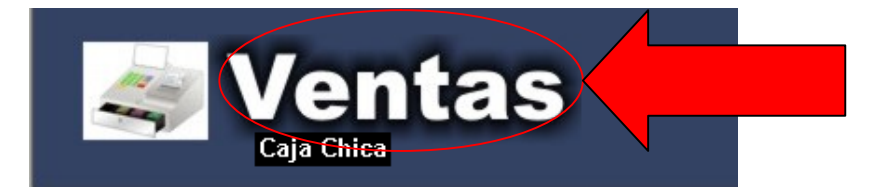

En la ventana entrante, notaremos que la única casilla activa es la de "numero de venta" el cual el sistema asigna una automáticamente y va de forma ascendente, durante la concreta venta de una anterior. Pulsar el botón "ENTER" para continuar, la casilla que se activara a continuación es la de fecha, asignar la fecha deseada, de preferencia usar la fecha actual, o dejarla intacta, el sistema automáticamente asigna la fecha actual.

Pulsar de nuevo la tecla de "ENTER" y la casilla que se activara, es la de "CLIENTE" en el cual podemos usar el numero "0", este es en caso de realizar ventas a clientes diversos, que no requieran facturas, pero en caso de realizar una venta a un cliente en especifico, cliente especial, anotar la clave del cliente que se asigno con anterioridad al momento de capturar nuevo cliente, en caso de olvidar la clave asignada puede ingresar al pequeño botón junto a la casilla con el signo de interrogación, este desplegara una lista con todos los clientes dados de alta al sistema, de lo contrario, si el cliente no se ha dado de alta al sistema, puede hacerlo ahora, hacer clic en el botón "CLIENTES", y se mostrara la ventana para dar de alta al nuevo cliente, llenar los datos,

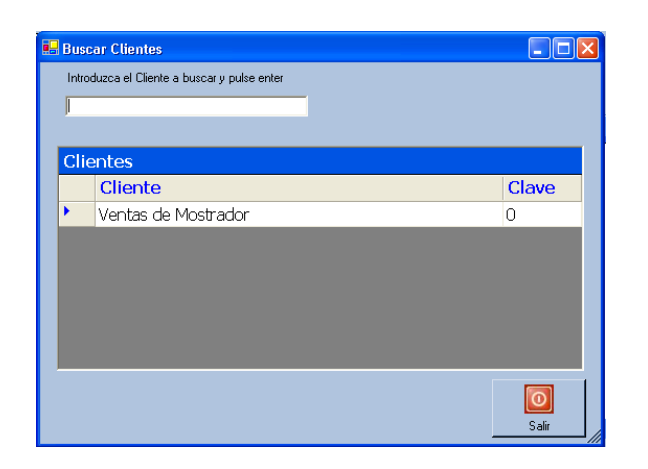

| Clave                                   | 01                  | ]                |            |
|-----------------------------------------|---------------------|------------------|------------|
| Nombre                                  | william palma       |                  | л <b>С</b> |
| Dirección                               | c 15 # 395 x 28 y 3 | 30               | Сіепте     |
| Ciudad<br>Estado                        | merida<br>vucatan   | C.P. 97246       | Teléfono   |
| R.f.c.                                  | wipc071189          | Observaciones    |            |
| Tel. Of.<br>Celular<br>Tel. Casa<br>Fax | 9992167494          | Cliente especial |            |

Una vez anotado la clave del cliente, los datos del cliente asomaran en pantalla, tal y como se ingresaron en el catalogo.

| Venta No.: 4         | Fecha 10/12/2010 🔽 🗖 Prestamo |           |            |  |
|----------------------|-------------------------------|-----------|------------|--|
| Cliente ? 01         | william palma                 | R.f.c:    | wipc071189 |  |
| Dirección:           | c 15 # 395 x 28 y 30          | Telefono: | 9992167494 |  |
|                      |                               | С.р.:     | 97246      |  |
| Ciudad:              | merida Estado: yucatan        |           |            |  |
| Observacion Cliente: | cliente especial              |           |            |  |

Al término de llenar estos datos, continuaremos con ingreso de los productos a vender al sistema. Hacer clic en el botón debajo, con la leyenda "AGREGAR", en este caso el sistema nos pedirá los datos del producto, el dato principal, es el cogido que barras que se le asigno al momento de dar de alta al producto en nuestro catalogo.

En caso de no contar con el código de barras, podrá seleccionar la casilla de clave, siendo la clave única que se le designo al momento de su captura al sistema.

| Cod.Bar. |          |        |        |             |            |       |         |
|----------|----------|--------|--------|-------------|------------|-------|---------|
| Clave ?  | Cantidad | Unidad | Precia | Descripción | Existencia | Comp. | Importe |
|          | 1        |        |        |             |            |       | 0       |

Los productos que se capturen, se desglosaran en forma detallada.

| Clave | Cantidad | Unid | Descripción          | Precio | Importe |
|-------|----------|------|----------------------|--------|---------|
| 25    | 1        | PZA  | pepsi 500 ml         | \$5.00 | \$5.00  |
| 10    | 1        | PZA  | papas sabritas 350 g | \$6.00 | \$6.00  |

Al término de la captura de los productos a vender, podemos continuar con terminar la venta de los productos.

Hacer clic en el botón de abajo, con la leyenda "TOTAL FACTURAR"

A continuación nos presentara una ventana con las siguientes características.

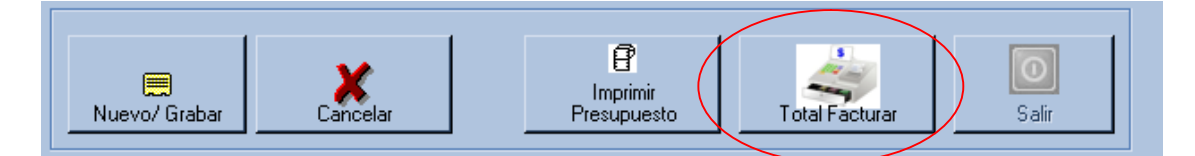

| Total de la Venta                    |                        |           |
|--------------------------------------|------------------------|-----------|
| \$                                   | SubTotal               | \$11.00   |
|                                      | Total                  | \$11.00   |
| Forma de Pago                        | o Referencia           | Importe   |
| Efectivo<br>Cheque<br>T.Credito/Vale | 5                      | 0.00      |
| <ul> <li>Ticket</li> </ul>           | Su Pago                | \$ 0.00   |
| C Remision<br>C Factura              | Por Recibir            | \$ 0.00   |
| Aceptar<br>Cancelar                  | Cambio                 | \$ 0.00   |
| Encabezado del<br>Ticket             | Empresa PRUEVA         |           |
| Pie del Ticket                       | *** Gracias Por Su Com | pra *** 🔨 |

En esta ventana encontraremos,

El monto neto que el cliente debe pagar, al hacer clic en el botón de "TOTAL FACTURAR" nos llevara automáticamente, a la selección de efectivo, en este caso basta con teclear el monto que el cliente está pagando, al digitalizar el efectivo, y presionar "ENTER" el sistema nos dará la información de cambio, el cual es el monto a devolver al cliente por cambio de denominación, y escoger la opción que mas requerimos, impresión de ticket, de remisión, o factura. Hacer clic en "ACEPTAR" para concluir la venta.

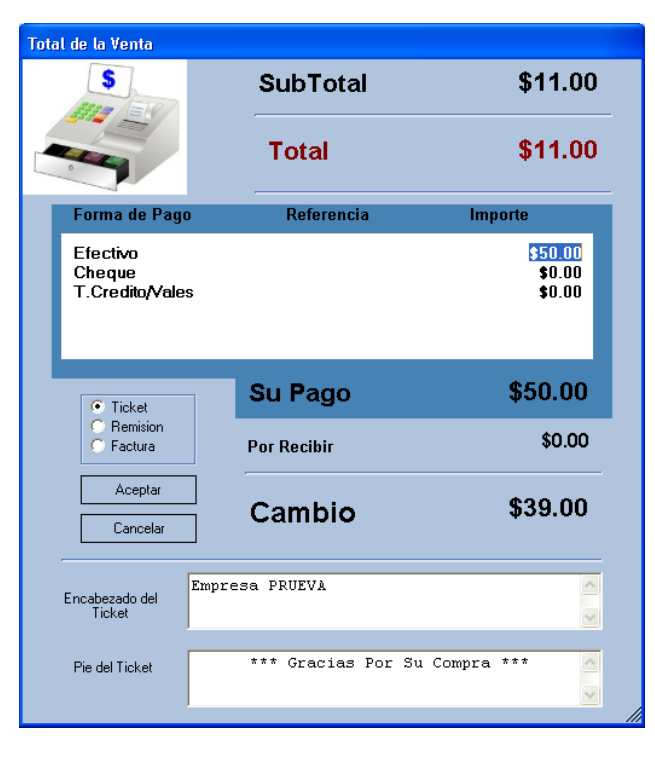

# XIV.- Como realizar una venta a crédito.

#### (Disponible para la versión "PROFESSIONAL")

Es necesario cumplir con las indicaciones anteriores.

Al momento de anotar el monto de dinero que el cliente ofreció para respaldar su compra.

Se deja en "0" este valor y al momento de imprimir el ticket, remisión o factura, el sistema automáticamente nos avisara que el monto de la venta es superior a lo que el cliente ha pagado. En este caso el sistema genera automáticamente la venta a crédito.

| Total de la Venta                     |                       |           |
|---------------------------------------|-----------------------|-----------|
| \$                                    | SubTotal              | \$11.00   |
|                                       | Total                 | \$11.00   |
| Forma de Pago                         | Referencia            | Importe   |
| Efectivo<br>Cheque<br>T.Credito/Vales |                       | 0.00      |
| <ul> <li>Ticket</li> </ul>            | Su Pago               | \$ 0.00   |
| C Remision<br>C Factura               | Por Recibir           | \$ 0.00   |
| Aceptar<br>Cancelar                   | Cambio                | \$ 0.00   |
| Encabezado del<br>Ticket              | mpresa PRUEVA         |           |
| Pie del Ticket                        | *** Gracias Por Su Co | ompra *** |

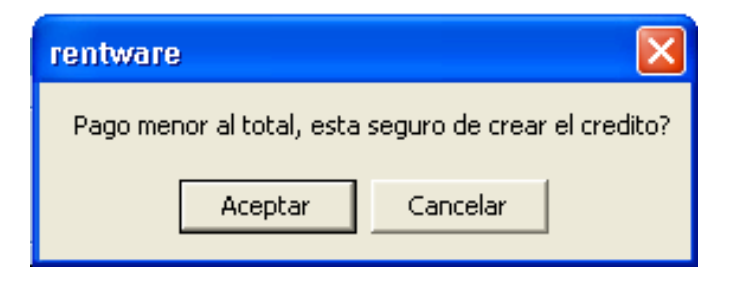

Para revisar las ventas a crédito pendientes por saldar, es necesario dirigirnos a la herramienta "CREDITO" y localizar la opción "EDO. CTA. CTE." En donde podremos localizar los estados de cuenta por cliente, o de manera global.

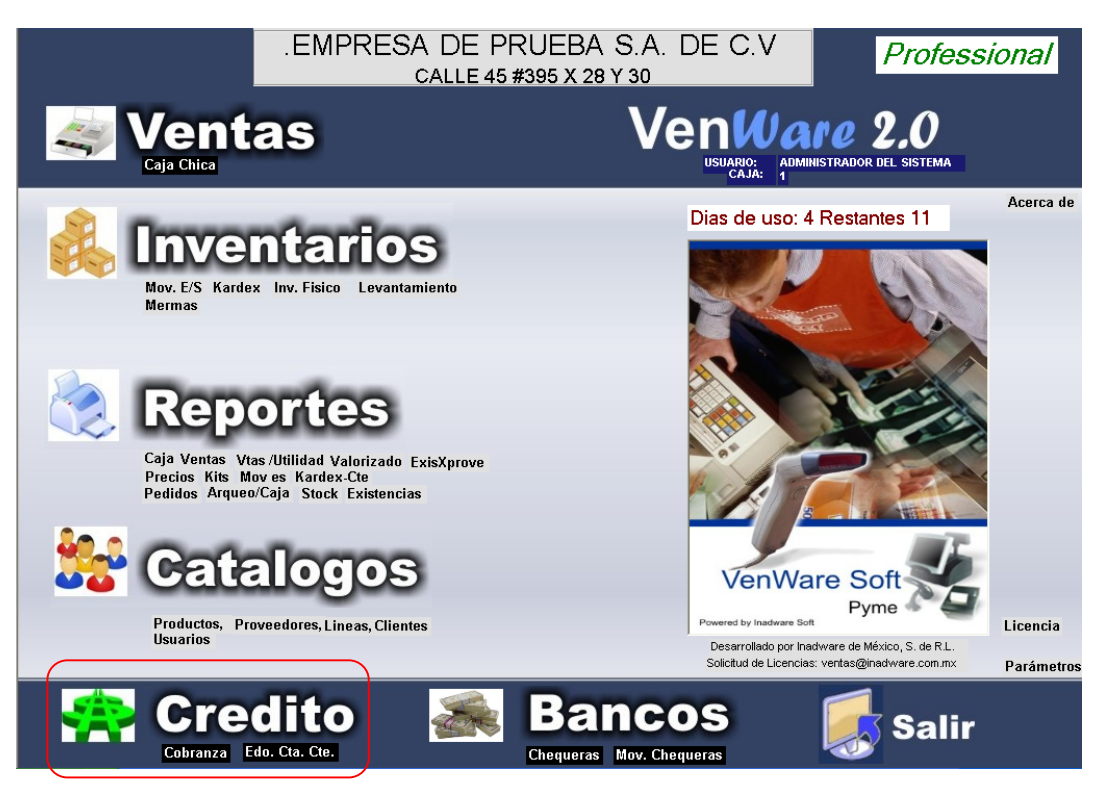

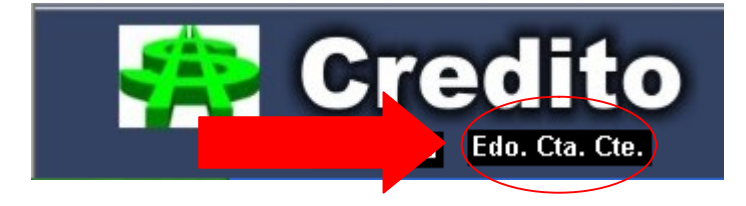

Al hacer clic en esta opción, nos enviara el sistema a la ventana, en el cual seleccionaremos la opción si deseamos que sea resultado en general de todos los clientes, o de manera individua por cliente. A continuación seleccionamos la fecha, en este caso es preferible asignar en la fecha inicial, una fecha muy atrasada, para que el sistema revise desde el inicio que se comenzó a usar el sistema, y en la fecha final, la fecha actual. El sistema generara el reporte y mostrara en pantalla con los datos correctos.

| Estado de Cuenta del Cliente            |                                                          |         |
|-----------------------------------------|----------------------------------------------------------|---------|
| Estado de (                             | Cuenta del Cliente                                       |         |
| Por Cliente     Todos     Cliente     7 | <ul> <li>Saldos Pendientes</li> <li>Prestamos</li> </ul> |         |
| PERIODO<br>Fecha Inicial<br>10/12/2000  | Fecha Final                                              | FACTURA |
| ₽<br>Reporte                            | <b>Total</b><br>Salir                                    |         |

| 10/12/2010     |                                                               |                  |                             |                   |                   |              |                    |             |         |  |  |  |
|----------------|---------------------------------------------------------------|------------------|-----------------------------|-------------------|-------------------|--------------|--------------------|-------------|---------|--|--|--|
| _              | ESTADO DE CUENTA DEL CLIENTE<br>Del: 10/12/2000 al 10/12/2010 |                  |                             |                   |                   |              |                    |             |         |  |  |  |
| FACTURA<br>NOT | CLIENTE<br>A                                                  | NOTA2            | ID-VEN1                     | ESTATU<br>M REFER | <u>s</u><br>encia |              | TOTAL              | PAGOS       |         |  |  |  |
| FECHA          | EFECTIVO                                                      | CHEQUE TC        | <u>REDITO</u> <u>CONC</u>   | <u>EPTO</u>       |                   | <u>REF_C</u> | HI <u>REF_EFE(</u> | REF_TCR     | USUARI  |  |  |  |
| 10/12/2010     |                                                               |                  |                             |                   |                   |              |                    |             |         |  |  |  |
| <u>F-</u> 4    | william palma                                                 |                  | 1-7                         | 10/12/20          | 10 AC             | TIVO         | 11.00              | 0.00        |         |  |  |  |
| Totales        | \$0.00                                                        | \$0.00           | \$0.00                      | Total :           | \$11.00           | Pagos        | \$0.00             | Saldo:      | \$11.00 |  |  |  |
| Total Gene     | ral                                                           | OUFOUES          | T OPENITO                   | TOTAL             | A CITUD A         |              | OTH BLOOS          |             |         |  |  |  |
| Ī              | SO DO                                                         | CHEQUES<br>S0.00 | <u>1, CREDITO</u><br>\$0.00 | TOTAL P           | <u>S11.00</u>     | 1            | SO OO              | <u>101A</u> | \$11.00 |  |  |  |
|                | 30.00                                                         | 30.00            | 30.00                       |                   | 311.00            | _            | 30.00              |             | 311.00  |  |  |  |
|                |                                                               |                  |                             |                   |                   |              |                    |             |         |  |  |  |
|                |                                                               |                  |                             |                   |                   |              |                    |             |         |  |  |  |

Como podemos notar, es la venta a crédito que se realizo con anterioridad. El nombre del cliente, caja donde se realizo la venta, numero de venta, fecha de venta, y el saldo adeudado.

Para que el cliente salde sus deudas, es necesario dirigirnos a la herramienta "CREDITO" en la opción "COBRANZA"

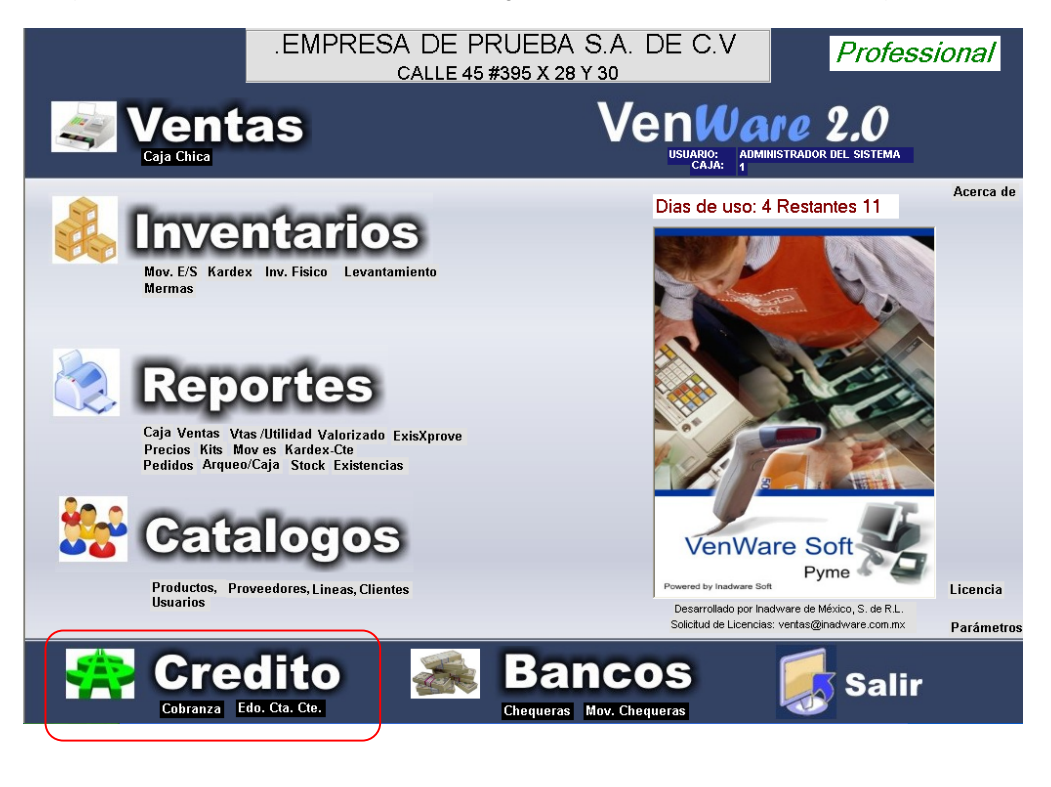

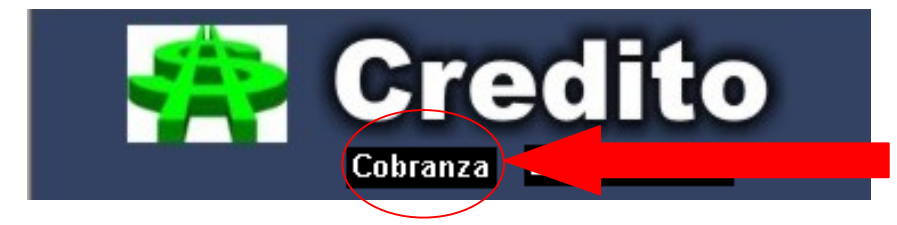

Al hacer clic en la opción "COBRANZA" el sistema nos llevara a la ventana con la leyenda "REGISTRO DE PAGOS POR FACTURA" en esta ventana se asignaran los datos de la venta del cliente a deudor.

|         | RE       | EGISTROI | DE PAGOS                   | POR FAC    | TURA               |                                    | CAJA: 1                           |
|---------|----------|----------|----------------------------|------------|--------------------|------------------------------------|-----------------------------------|
| ID<br>1 | Venta    |          |                            | \<br>I     | /enta .<br>Status. | Fecha .                            |                                   |
| Fecha   | Concepto |          |                            | Efectivo   | Cheque             | TC/Vales                           |                                   |
| Agrega  | r Borrar |          | E<br>Impimi<br>Comprobante | Dita Venta | Salir              | Totales<br>TOTAL<br>PAGOS<br>SALDO | \$0.00<br>\$0.00<br><b>\$0.00</b> |

En este caso los primeros datos que nos pide el sistema, para realizar un abono a la cuenta especifica es.

ID y VENTA que estos dos datos importantes, los encontraremos en el estado de cuenta del cliente.

10/12/2010

#### ESTADO DE CUENTA DEL CLIENTE Del: 10/12/2000 al 10/12/2010 FACTURA CLIENTE ESTATUS TOTAL PAGOS ID-VENTA <u>NOTA</u> NOTA2 **REFERENCIA** REF\_CHI REF\_EFEC REF\_TCRI\_USUARIO FECHA EFECTIVO CHEQUE TCREDITO CONCEPTO 10/12/2010 1-7 10/12/2010 <u>F-</u>4 william palma ACTIVO 11.00 0.00 \$0.00 \$0.00 \$0.00 Total : \$11.00 Pagos \$0.00 \$11.00 Totales Saldo: Total General **EFECTIVO CHEQUES** T. CREDITO TOTAL FACTURA TOTAL PAGOS TOTAL SALDO \$0.00 \$0.00 \$0.00 \$11.00 \$0.00 \$11.00

Estos son los datos a ingresar

ID: 1

VENTA: 7

Tras ingresar estos dos datos, el sistema nos arrojara la información, nombre del cliente, numero de venta, el numero de caja que donde se realizo la venta, fecha de la venta, he importante adeudado.

|           | REGISTR                  | D DE PAGOS P | OR FACTU         | RA                                 | CAJA: 1                             |
|-----------|--------------------------|--------------|------------------|------------------------------------|-------------------------------------|
| <b>ID</b> | Venta<br>7 william palma |              | Venta<br>Estatu: | 7 Fecha 10/12/2<br>ACTIVO          | 010                                 |
| Fecha     | Concepto                 |              | Efectivo Ch      | eque TC/Vales                      |                                     |
| Agregar   | D.                       | P O          | ra Venta Sali    | Totales<br>TOTAL<br>PAGOS<br>SALDO | \$11.00<br>\$0.00<br><b>\$11.00</b> |

Para agregar el pago del cliente se hace clic en el botón "AGREGAR"

En la casilla que asome, introduciremos la fecha que el cliente esta abonando, en este caso fecha actual, el concepto como nota ejemplo "abono a cuenta", y las formas de pago que el cliente esta efectuando.

Para abonar vasta con poner la cantidad que el cliente ofrece, y el abono se le restara al importe total debido. En caso de saldar deuda completa, se ingresa el importe total.

| F | Fecha                              | Concepto | Efectivo | Cheque | TC/Vales |
|---|------------------------------------|----------|----------|--------|----------|
| 1 | 0/12/2010 - abono a cuenta de clie | nte      | 11       |        |          |

Al término del pago, se dará clic en el botón "AGREGAR" para capturar el pago en el sistema, el pago se desglosara en la pantalla y se realizara el ajuste de la deuda.

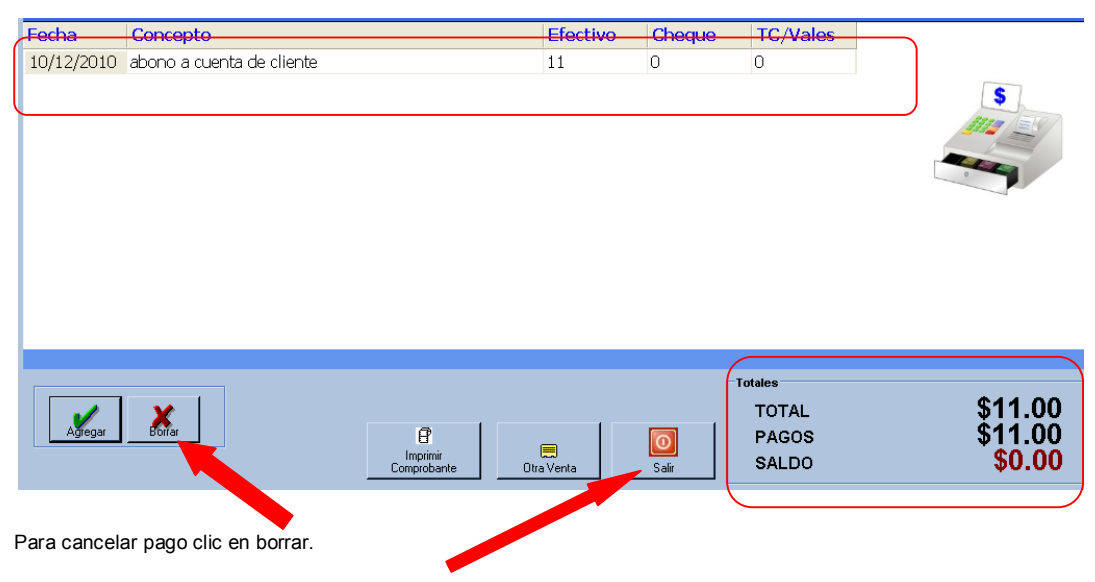

Al terminar vasta con hacer clic en el botón salir.

# XV.- Como realizar el corte de caja

Para realizar el corte de caja, basta con salir de la herramienta de "VENTAS" y dirigirnos a la herramienta "REPORTES" y localizar la opción "ARQUEO/CAJA" hacer clic sobre ella para iniciar el corte de caja.

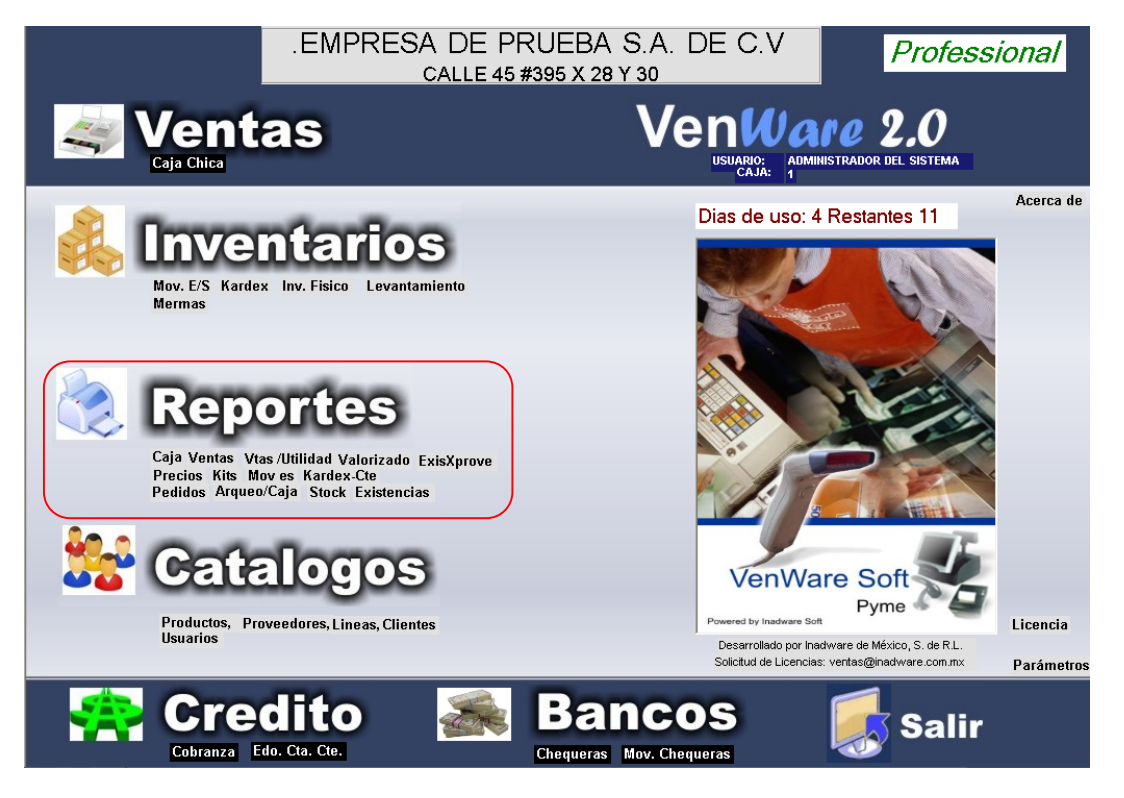

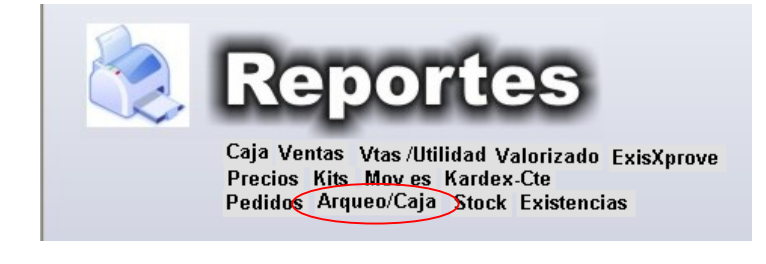

Al hacer clic nos mostrara la ventana siguiente.

| 🖶 Cierre de Caja por Cajero                                                                                              |      |
|----------------------------------------------------------------------------------------------------|------|
| Reporte del Cierre de Caja                                                                                               |      |
| Cajero ADMINISTRADOR DEL SISTEMA<br>Efectivo en Caja 0<br>PERIODO<br>Fecha Inicial Fecha Final<br>10/12/2010  10/12/2010 | 5    |
| E Reporte                                                                                                    | Sair |

En esta ventana, seleccionaremos el usuario al que se le desea hacer el corte de venta, se digitaliza la cantidad exacta retirada de la caja, y la fecha de su venta. A continuación hacer clic en "REPORTE"

| 🔜 Cierre de Caja por Cajero                                                                                                |       |
|----------------------------------------------------------------------------------------------------|-------|
| Reporte del Cierre de Caja                                                                                                 |       |
| Cajero ADMINISTRADOR DEL SISTEMA<br>Efectivo en Caja 613<br>PERIODO<br>Fecha Inicial Fecha Final<br>10/12/2010 	10/12/2010 |       |
| P<br>Reporte                                                                                                    | Salir |

#### CORTE DE CAJA

| Del: 1        | 0/12/2010 al 10/12/2010 |                                                               |
|---------------|-------------------------|---------------------------------------------------------------|
| FECHA Imp.    | 10/12/2010              | En osto roporto oppontraromos las principalos características |
| 11:54:50a.m.  |                         | En este reporte encontraremos las principales características |
| ******        | *****                   |                                                               |
|               |                         |                                                               |
| CA IA: 1      | •                       | La caia a realizar corte                                      |
|               |                         |                                                               |
| CAJERU:       | admon                   |                                                               |
|               |                         |                                                               |
| FECHA 10      | //Dic/2010              | Nombre de usuario                                             |
| TICKETS       | 7                       |                                                               |
| EFECTIVO      | 596.00                  |                                                               |
| CHEQUE        | 0.00 💌                  | Fecha de venta                                                |
| TARJETA       | 0.00                    |                                                               |
| EGRESOS       | -500.00                 |                                                               |
|               |                         |                                                               |
|               |                         | Numero de tickets expedidos en la terminal                    |
| т             | OTAL                    | $\mathbf{X}$                                                  |
| TICKETS       | 7                       |                                                               |
| EFECTIVO      | \$ 596.00               | Efectivo capturado desde el sistema VENWARE SOET              |
| CHEQUE        | \$ 0.00                 |                                                               |
| TARIETA       | \$ 0.00                 |                                                               |
| EGRESOS       | \$-500.00               |                                                               |
|               | 0 000.00                | El egreso de efectivo como fondo fijo                         |
| TOTAL DIGITAL | DO EN CAJA              |                                                               |
| \$ 596.00     | •                       |                                                               |
| TOTAL DE EFE  | CTIVO EN CAJA           | Diferencias entre lo existente en el sistema VENWARE SOET     |
| \$ 613.00     |                         |                                                               |
|               |                         | Y el cuadre físico del efectivo.                              |
| SOBRANTE      | \$ 17.00                |                                                               |
| CODIGATE      | 0 11100                 |                                                               |
|               |                         |                                                               |
| SUPERVISOR    |                         |                                                               |
|               |                         |                                                               |
|               |                         |                                                               |
| CAJERO        |                         |                                                               |
|               |                         |                                                               |

# XVI.- Como realizar un inventario

Para realizar un inventario físico de los productos en la bodega, almacén, etc.

Es necesario primero imprimir la relación de los productos que tenemos en nuestro establecimiento.

Para ello nos dirigiremos a la herramienta "INVENTARIOS" en la opción "LEVANTAMIENTO"

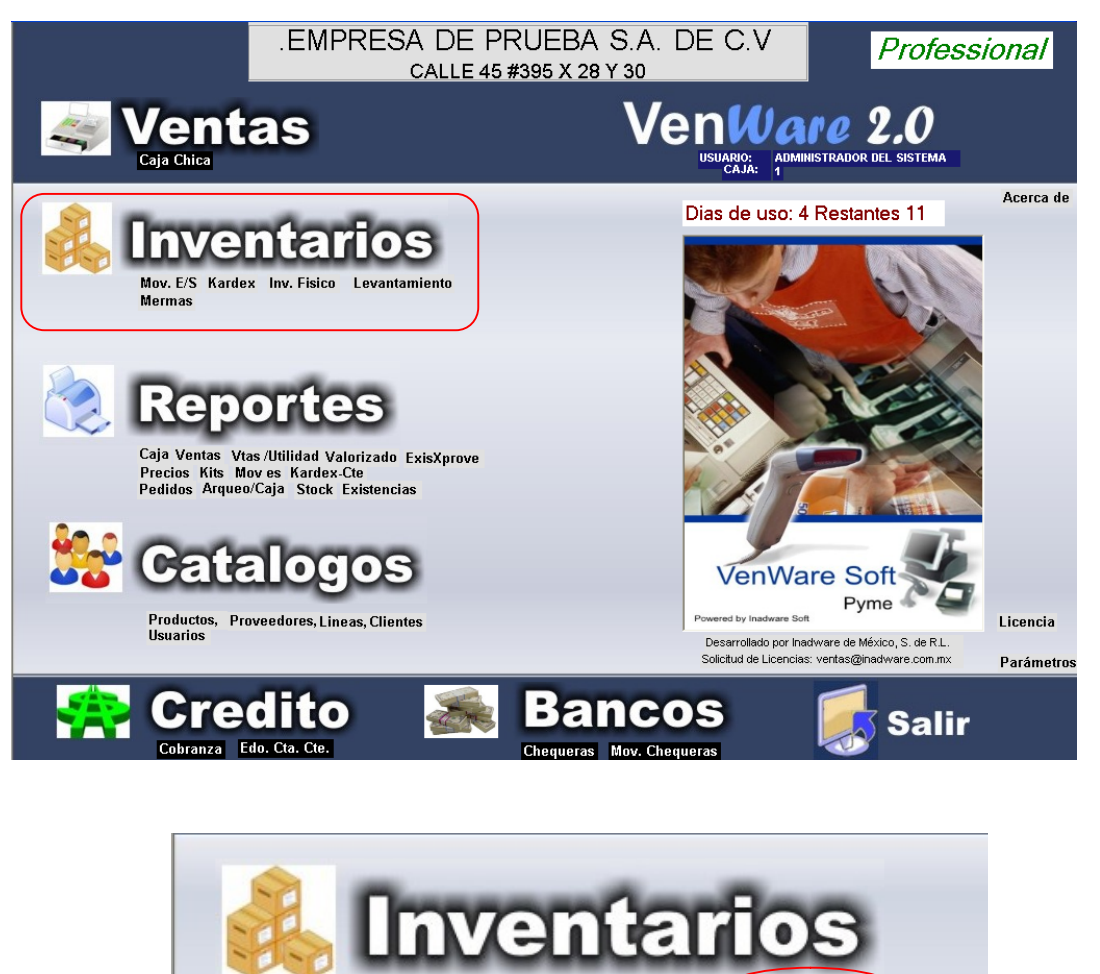

Mov. E/S Kardex Inv. Fisico Levantamiento Mermas

Hacer clic sobre la opción "LEVANTAMIENTO" el sistema nos generara una lista de reporte de todos los productos. Imprimir este reporte para iniciar el inventario físico.

|         | Rep | Prec | iosl                     | Form | n |     |      |       |      |   |      |  |
|---------|-----|------|--------------------------|------|---|-----|------|-------|------|---|------|--|
| $\  \ $ | 4   | ►    | $\left\  \cdot \right\ $ | ÷    | × | 8   | ٢    |       | 7:   | Q | - #4 |  |
|         |     |      |                          |      |   | Inf | orme | princ | ipal |   |      |  |

\_ 7 🗙

Al imprimir este reporte, de lado derecho, podremos llevar el control, anotando de manera manual, los productos que se cuentan. O realiza el inventario.

Al termino del inventario físico, y conteo de todos los productos. Es necesario dirigirnos a la herramienta "INVENTARIOS" en la opción "INV FISICO"

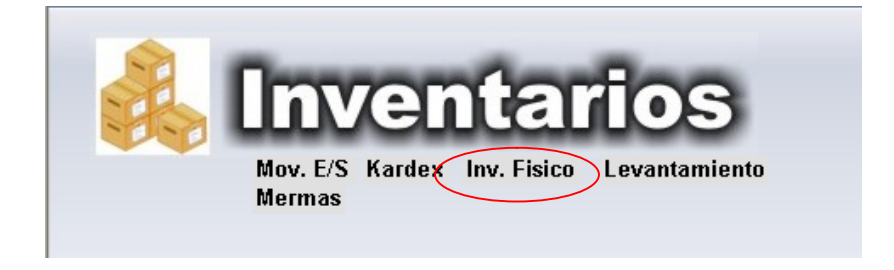

Al hacer clic en la opción "INV FISICO" el sistema nos presentara en pantalla, la ventana con la leyenda "CAPTURA DE INVENTARIO FISICO" en el cual comenzaremos a iniciar la captura de la hoja de levantamiento, que se imprimió con anterioridad y se realizo el inventario físico.

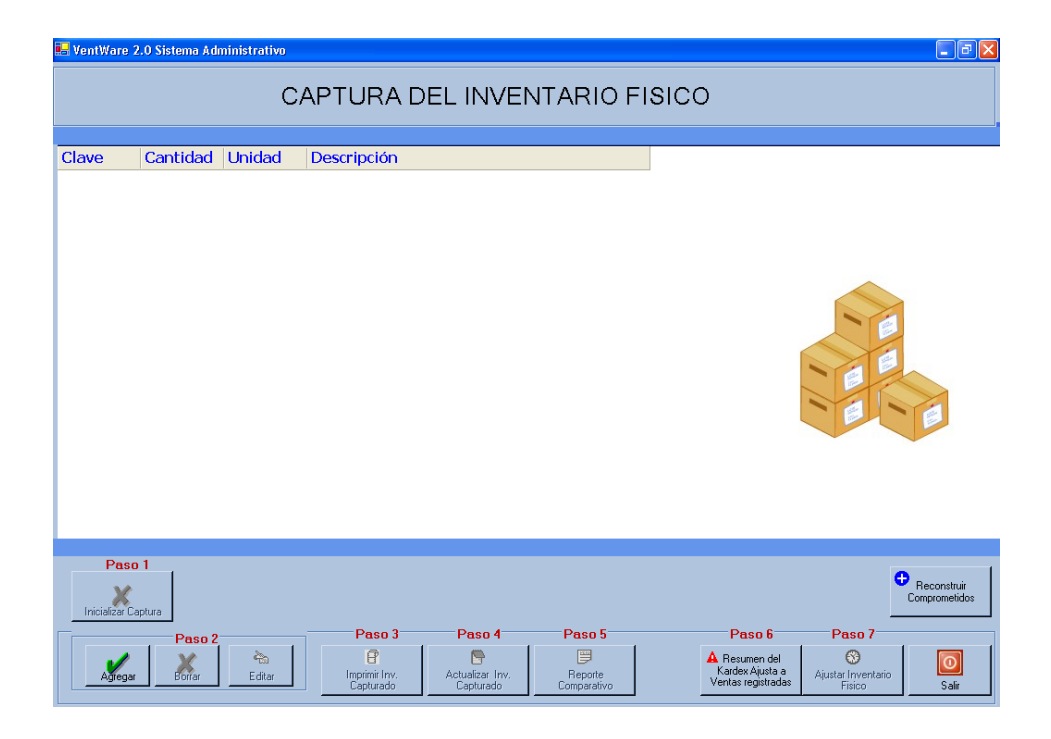

En esta ventana, iniciaremos la captura del inventario físico.

- 1. Por ahora el botón de paso 1, se encuentra desactivado
- 2. En este paso haremos clic en el botón "AGREGAR" el cual nos pedirá, la clave del producto, la existencia que se conto, al ingresar estos datos el sistema nos mostrara los datos del producto, y seleccionar la unidad que se conto, ya sea por cajas, piezas, kilos etc.

| 🖁 VentWare 2.0 Sistema Administrativo 📰 🔳 |          |        |                            |  |  |  |  |  |  |  |
|-------------------------------------------|----------|--------|----------------------------|--|--|--|--|--|--|--|
| CAPTURA DEL INVENTARIO FISICO             |          |        |                            |  |  |  |  |  |  |  |
|                                           |          |        |                            |  |  |  |  |  |  |  |
| Clave                                     | Cantidad | Unidad | Descripción                |  |  |  |  |  |  |  |
| 01                                        | 1        | KGS    | jamon pavo                 |  |  |  |  |  |  |  |
| 02                                        | 5        | KLG    | queso manchego             |  |  |  |  |  |  |  |
| 03                                        | 7        | KLG    | salchichas de pavo virgini |  |  |  |  |  |  |  |
| 04                                        | 25       | PZA    | coca-cola 500 ml           |  |  |  |  |  |  |  |

3. Al término de capturar toda la hoja de inventario físico, se imprime el botón que se encuentra en el paso 3 "IMPRIMIR INV. CAPTURADO" el cual nos servirá para llevar el control y aprobación de lo capturado con el reporte de inventario físico y corroborar que el documento esta cuadrado, y reportar a el superior. En este reporte encontraremos el existente físicamente, la unidad en que ha sido capturado, el costo de manera unidad, y el costo invertido en los productos.

| 🖶 InvFis |                     |                            |                   |                |          |             | - 7 🛛 |
|----------|---------------------|----------------------------|-------------------|----------------|----------|-------------|-------|
|          |                     | (• M                       |                   |                |          |             |       |
|          | Informe principal   |                            |                   |                |          |             |       |
|          | Página:<br>10/12/20 | 1<br>10 <b>REP</b>         | ORTE PRELIMINAR I | DEL INVENTARIO | ) FISICO |             |       |
|          | Clave               | Descripcion                | Unidad            | Existencia     | Costo    | Total Costo |       |
|          | 01                  | jamon pavo                 | KGS               | 1.00           | \$45.00  | \$45.00     |       |
|          | 02                  | queso manchego             | KLG               | 5.00           | \$40.00  | \$200.00    |       |
|          | 03                  | salchichas de pavo virgini | KLG               | 7.00           | \$35.50  | \$248.50    |       |
|          | 04                  | coca-cola 500 ml           | PZA               | 25.00          | \$5.50   | \$137.50    |       |
|          |                     |                            | TOTALES           | 38.00          | -        | \$631.00    |       |

- **VENWARE SOFT** 
  - 4. Una vez corroborada la información, hacer clic al botón que se encuentra en el paso 4, en este caso el botón "ACTUALIZAR INV. CAPTURADO" el sistema realizara los ajustes necesarios en el sistema VENWARE SOFT, para cuadrar lo físico con los registros del sistema.

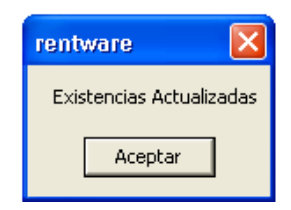

5. Tras actualizar el sistema, hacer clic al botón "REPORTE COMPARATIVO" que encontraremos en el paso 5, este reporte se visualizara en pantalla, este reporte nos dará a conocer las diferencias que hay en el sistema VENWARE SOFT capturado en movimiento de entrada de mercancía, contra el inventario físico realizado. Diferencias entre productos de manera por pieza, y entre diferencias de perdida de efectivo, tanto faltante como sobrante,

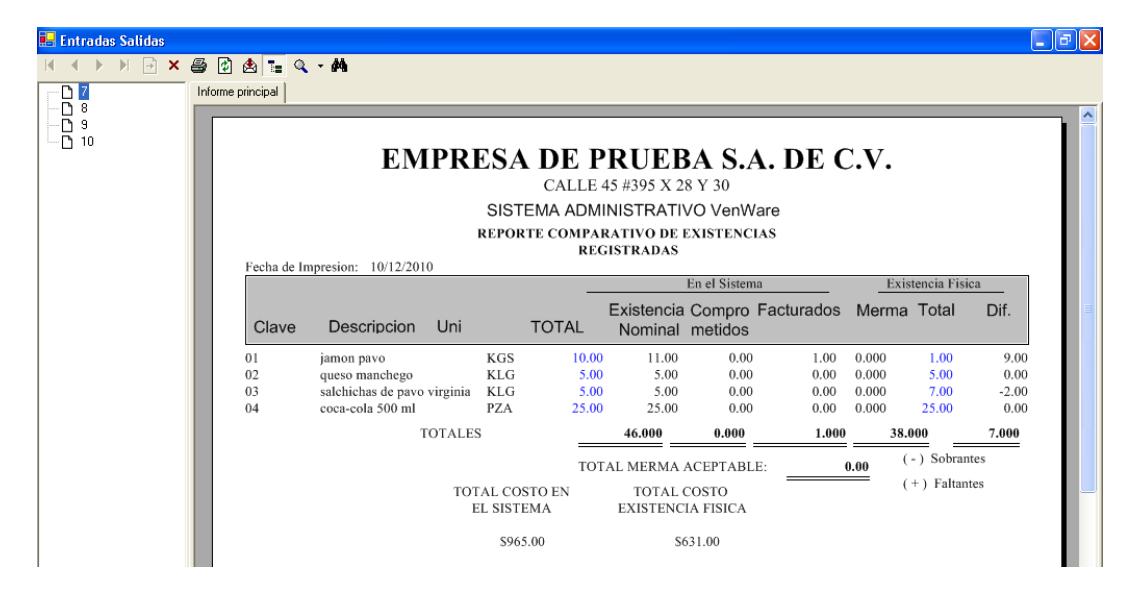

 Al termino de la toma de decisiones por diferencias en el inventario físico, se hace clic en el botón "RESUMEN DE KARDEX AJUSTA A VENTAS REGISTRADAS" este procedimiento modifica el inventario, ajustando lo físico, con lo capturado en el sistema. Eliminando los descuadres. Y reiniciando los registros de movimientos, actualiza existencias, etc.

| rentware 🔀                   |
|------------------------------|
| Proceso Realizado con Exito! |
| Aceptar                      |

7. A continuación hacer clic en el botón "AJUSTAR INVENTARIO FISICO" que se encuentra en el paso 7, este procedimiento creara entradas y salidas, para ajustar lo capturado en el sistema VENWARE SOFT y lo físico.

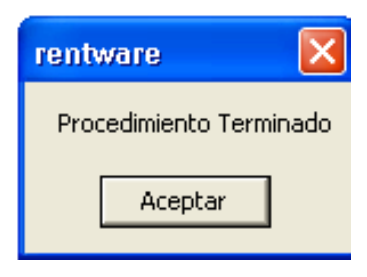

8. Al termino de todos estos pasos, ya se puede confiar que lo capturado y modificado en el sistema, esta cuadrado con los existente. Ya puede salir de la ventana de inventario físico.

La opción de "KARDEX", nos presenta un reporte por producto capturado en el sistema VENWARE, para ello, hacer clic en la opción "KARDEX"

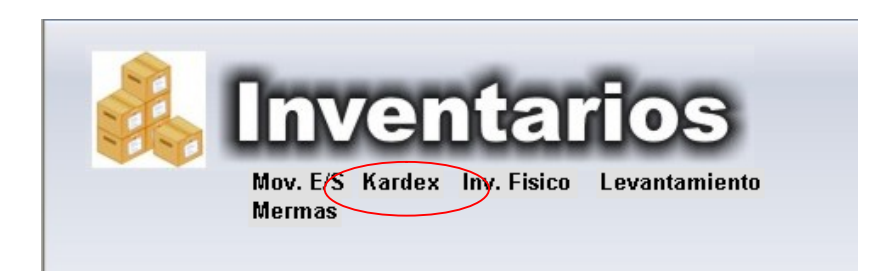

Al visualizar la ventana con la leyenda "KARDEX POR PRODUCTOS" nos pedirá la fecha, en este caso el rango que deseamos que el sistema nos reporte. Y la clave del producto que deseamos visualizar.

| 🛃 Kardex |                                                                                                    |              |
|----------|----------------------------------------------------------------------------------------------------|--------------|
| PRODUCTO | Kardex de Productos         PERIODO       Fecha Inicial       Fecha Final         01/12/2010       10/12/2010       10/12/2010         ? jamon pavo       10/12/2010       10/12/2010 |              |
|          | E Reporte                                                                                                    | <b>Salir</b> |

Al hacer clic en el botón "REPORTE" el sistema nos presentara el reporte con los movimientos realizados al producto dentro del rango de fecha. En este caso, al haber hecho el inventario físico, y reiniciado los movimientos del producto. Nos presenta el movimiento "AJUSTE POR INVENTARIO FISICO DE ENTRADA"

### KARDEX - REGISTRO DE MOVIMIENTOS AL ALMACEN

#### Del: 01/12/2010 al 10/12/2010

#### 10/12/2010

### 01 jamon pavo

| FECHA      | CANTIDAD 1  | <u>TPO</u> | FACT    | <u>CTE</u>     | <u>NOTA</u> |       | <u>TIPO</u> | DE DOCU       | MENTO       |       |
|------------|-------------|------------|---------|----------------|-------------|-------|-------------|---------------|-------------|-------|
| 10/12/2010 | 1.00 KGS    | ENTRADA    |         |                |             |       | *Ajus       | te Inv.Fisico | >-Entrada** | t     |
| Tota       | l Entradas: | 1.000      | Total S | alidas:        | 0.000       | Sald  | lo Final:   | Total:        | 1.000       | 1.000 |
| Total      | Entradas:   | 1.0        | 000     | Total Salidas: |             | 0.000 | Saldo Fin   | al:           | 1           | 1.000 |

# XVII.- Como llevar el control de la chequera (Disponible para la versión "PROFESSIONAL")

El sistema VENWARE SOFT, nos da el beneficio del manejo de control del estado de cuenta, en caso de contar con ella, podemos ingresar los registros de los depósitos de efectivo y salidas del dinero de nuestra cuenta.

Para anexar cuenta bancaria:

Para ello nos dirigimos a la herramienta "BANCOS" en la opción "CHEQUERAS" al hacer clic nos enviara a la ventana de catalogo de chequeras, en esta nos pedirá los datos importantes de la cuenta de banco.

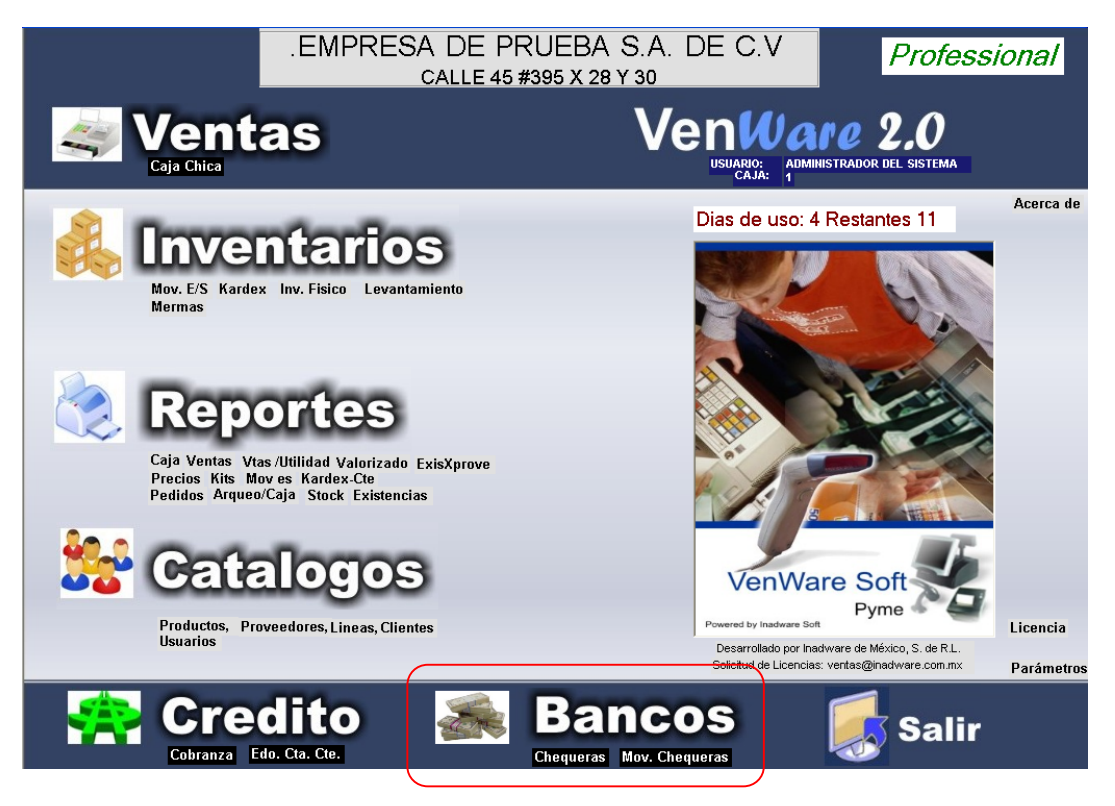

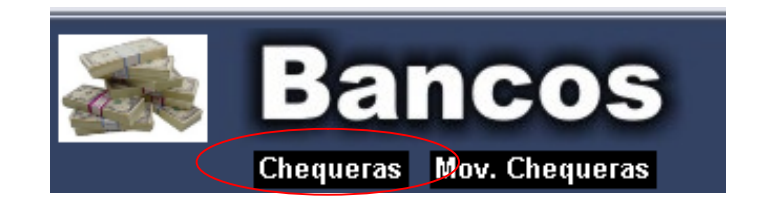

| 🖶 Chequeras     |                   |        |        |                |                      |
|-----------------|-------------------|--------|--------|----------------|----------------------|
| Datos Generales | ATALOGO C         | HEQUEF | RAS BA | NCARIA         | S                    |
| Cuenta          |                   |        |        |                |                      |
| Banco           |                   |        |        | -              | S Scollabark Investo |
| Sucursal        |                   |        |        | S Scotlabon    | interest inverting   |
| Cliente         |                   |        |        | 5442 0400 0000 |                      |
|                 |                   | Saldo  |        |                |                      |
| Acepta          | r Borrar/Cancelar | Ayuda  |        | Reporte        | stop<br>Salir        |

Llenar los datos con la información requerida. Y hacer clic en el botón "ACEPTAR" para guardar la cuenta.

| 🛃 Chequeras     |                          |                         |
|-----------------|--------------------------|-------------------------|
| Datos Generales | ATALOGO CHEQUERAS        | BANCARIAS               |
| Cuenta          | 1011121314               |                         |
| Banco           | banco de mexico SA de CV | S Scotlabard Invest     |
| Sucursal        | matriz sur               | S Scotlabank Inverter   |
| Cliente         | william palma            | 2447 0400 0000 0000 754 |
|                 | Saldo \$0.00             |                         |
| Acepta          | r Borrar/Cancelar Ayuda  | Reporte Salir           |

Para ver el reporte de registros ingresados de chequeras, es necesario hacer clic en el botón "REPORTE" para visualizar un reporte con todas las cuentas ingresadas al sistema.

| - 1 | A 24                    | 2/201      | 0    |
|-----|-------------------------|------------|------|
| - 1 |                         | - 27. 2111 |      |
|     | - <b>V</b> / - <b>A</b> |            | - 50 |

#### CATALOGO DE CUENTAS DE CHEQUES

| CtaCheques | Banco                 | Sucursal   | <u>Cliente</u> |              | <u>Saldo</u> |
|------------|-----------------------|------------|----------------|--------------|--------------|
| 1011121314 | banco de mexico SA de | matriz sur | william palma  |              | 0.00         |
|            |                       |            |                | Saldo Total: | 0.00         |

Ya ingresadas las chequeras, podemos realizar el proceso de movimiento de efectivo.

Para ello es necesario dirigirnos a la opción "MOV DE CHEQUERAS"

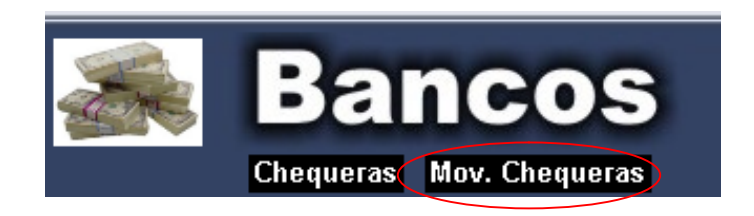

Al hacer clic el sistema nos presentara la ventana para capturar los movimientos de la chequera, en este caso el primer dato que nos pedirá, es ingresar el número de cuenta que se va a ingresar el movimiento

| 🔜 MovChequeras               |          |
|------------------------------|----------|
| Chequera ?<br>Banco<br>Saldo | Sucursal |

Al llenar el dato requerido, pulsar el botón "ENTER" para mostrar la información de la cuenta en pantalla, al corroborar la cuenta y la información, llenar los datos requeridos. La fecha del movimiento, tipo de movimiento, (depósito o retiro), importe del movimiento, y el concepto del movimiento. En caso de ser retiro de efectivo, ingresar los datos de número de cheque y beneficiario.

Al terminar de llenar los datos correspondientes hacer clic en el botón de "ACEPTAR" para concluir con el movimiento.

| 🖶 MovCheque                      | eras                       |                          |  |
|----------------------------------|----------------------------|--------------------------|--|
| Cheque                           | ra ?10111213               | 14 william palma         |  |
| Banco <b>k</b><br>Saldo <b>s</b> | banco de me:<br>\$3,500.00 | xico SA de CV matriz sur |  |
|                                  |                            |                          |  |
|                                  | Fecha                      | 10/12/2010               |  |
|                                  | Tipo :                     | DEPOSITO 🔹               |  |
|                                  | Importe:                   | \$3,500.00               |  |
|                                  | Cheq. No.                  |                          |  |
|                                  | Beneficiario               |                          |  |
|                                  | Concepto:                  |                          |  |
|                                  | ventas del dia             | 10/12/2010               |  |
|                                  |                            |                          |  |
|                                  |                            | Aceptar Edo. Cta Salir   |  |
| USUARIO:                         | ADMINISTRADOR DE           |                          |  |

En el botón "EDO CTA" estado de cuenta, el sistema nos visualizara una lista detallada de todos los movimientos realizados en un lapso de tiempo definido.

Hacer clic en el botón, nos visualizara la ventana "REPORTE DE MOVIMIENTOS DE CHEQUERAS" este nos presentara la información de la cuenta, y nos pedirá el lapso de tiempo, se definirá por el usuario a sus necesidades, y presionara el botón "REPORTE"

| 💀 MovChequesPeriodo                                               |                 |
|-------------------------------------------------------------------|-----------------|
| Reporte de Movimientos Chequeras                                  |                 |
| 1011121314 william palma                                          |                 |
| PERIODO<br>Fecha Inicial Fecha Final<br>10/12/2010 - 10/12/2010 - | Sectional trans |
| E Salir                                                           |                 |

A continuación nos presentara, un reporte con la información detallada de los movimientos que se le ha hecho a esta cuenta.

## ESTADO DE CUENTA /CHEQUES

10/12/2010

#### Del: 10/12/2010 al 10/12/2010

| <u>Cta. Cheques</u><br>1011121314 | <u>i Cliente</u><br>william palma |                     | <u>Banco</u><br>banco de mexico SA de | <u>Sucursal</u><br>matriz sur |               | <u>Saldo</u><br>3,500.00 |
|-----------------------------------|-----------------------------------|---------------------|---------------------------------------|-------------------------------|---------------|--------------------------|
| <u>Fecha</u>                      | <u>Concepto</u>                   | <u>beneficiario</u> | <u>NumCheq</u>                        | <b>Deposito</b>               | <u>Retiro</u> | <u>Usuario</u>           |
| 10/12/2010                        | ventas del dia 10/12/2            | 010                 | \$                                    | 3,500.00                      | \$0.00        | admon                    |
| Total                             |                                   |                     |                                       | \$3,500.000                   | \$0.000       |                          |

Como podemos visualizar, nos presenta el movimiento de depósito de efectivo, hecho con anterioridad.

## XVIII.- Visualizar è imprimir reportes detallados

Esta herramienta que nos brinda el sistema VENWARE SOFT, nos da la facilidad de revisar los reportes actuales. De manera sencilla y real.

Para encontrar los reportes deseados nos dirigimos a la herramienta "REPORTES" y debajo de la herramienta, encontraremos todas las opciones de las cuales, todos son reportes necesarios, y cual nos ayudara con la administración de nuestro negocio.

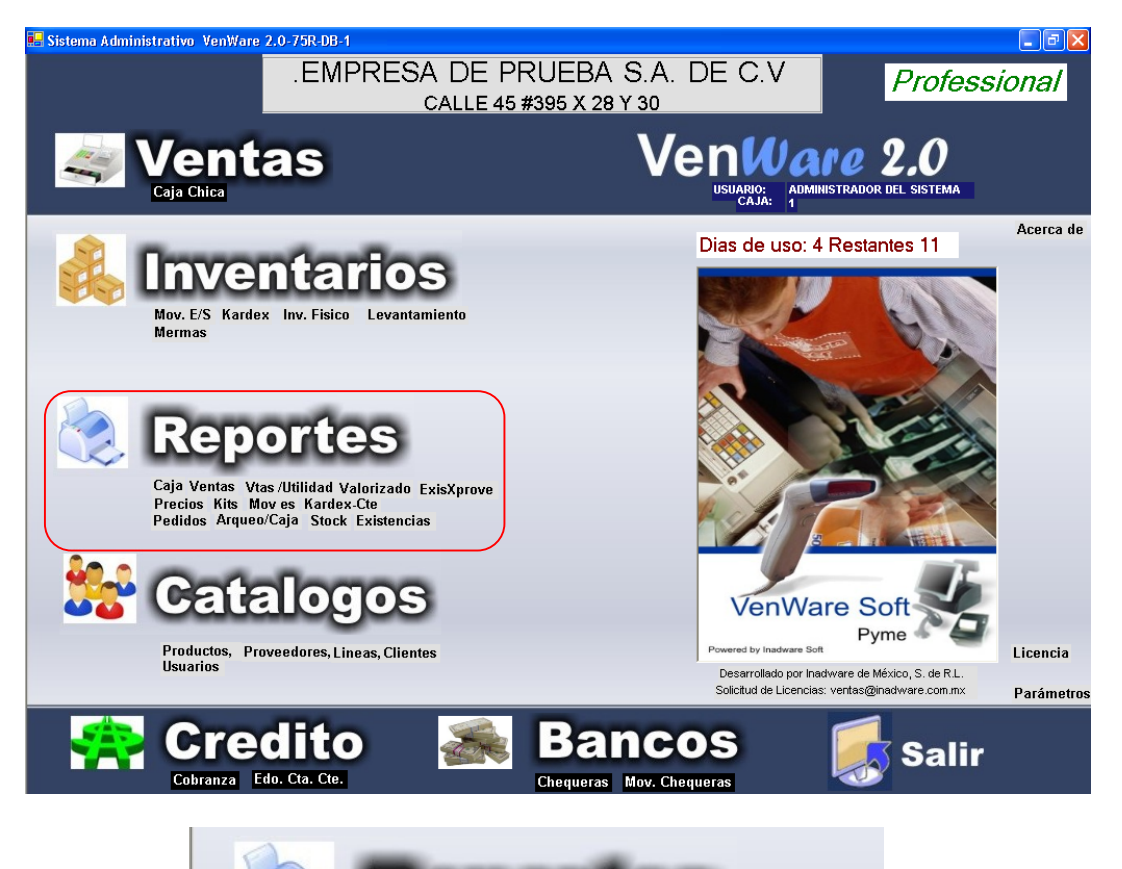

Caja Ventas Vtas/Utilidad Valorizado ExisXprove Precios Kits Mov es Kardex-Cte Pedidos Arqueo/Caja Stock Existencias

Las opciones que nos brinda el sistema son:

- Reporte de movimientos de caja chica
- Reporte de ventas
- Reporte de ventas de productos por líneas
- Reporte valorizado (este reporte nos da el importe invertido en los productos existentes)
- Reporte de existencias por proveedor
- Lista de precios
- Lista de kits o paquetes
- Reporte de movimientos de entrada y salida
- Reporte de kardex por cliente
- Reporte de pedidos
- Reporte de arqueo y cierres de caja
- Reporte de stock (este reporte no facilita el visualizar que artículos están por agotarse y requieren de surtido)

   (Disponible para la versión "PROFESSIONAL")
- Reporte de existencias desglosadas por líneas